# **CXBOX** Commerce

# User Manual Guide

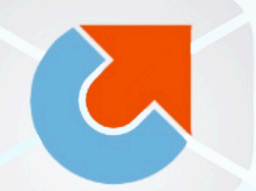

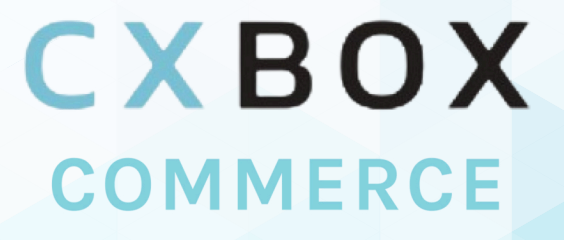

All-in-one application for better customer service

www.cxbox.io Developed by Demeter ICT

# **Table of Contents**

| <ul> <li>Introduction</li> </ul>        | <br>3  |
|-----------------------------------------|--------|
| • Login                                 | <br>3  |
| <ul> <li>Zendesk Integration</li> </ul> | <br>4  |
| Automation                              | <br>10 |
| eCommerce Integration                   | <br>12 |
| Shopify                                 | <br>14 |
| • Lazada                                | <br>26 |
| Shopee                                  | <br>27 |
| Search Order Information                | <br>29 |
| Shopify Order                           | <br>29 |
| • Lazada / Shopee Order                 | <br>32 |
| • FAQs                                  | <br>35 |
| CXBOX's Products                        | <br>35 |

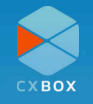

# Introduction

CXBOX Commerce, developed by Demeter ICT, is a comprehensive platform designed to streamline customer engagement for businesses across eCommerce platforms like Shopify, Lazada, Shopee, and more. CXBOX enhances customer interactions across multiple eCommerce platform, elevating the overall customer service experience.

This guide provides a step-by-step walkthrough of setting up and utilizing CXBOX Commerce's core features, ensuring a smooth and efficient implementation process.

# **CXBOX** Commerce

### Login

To begin the integration process, access the CXBOX console by logging in.

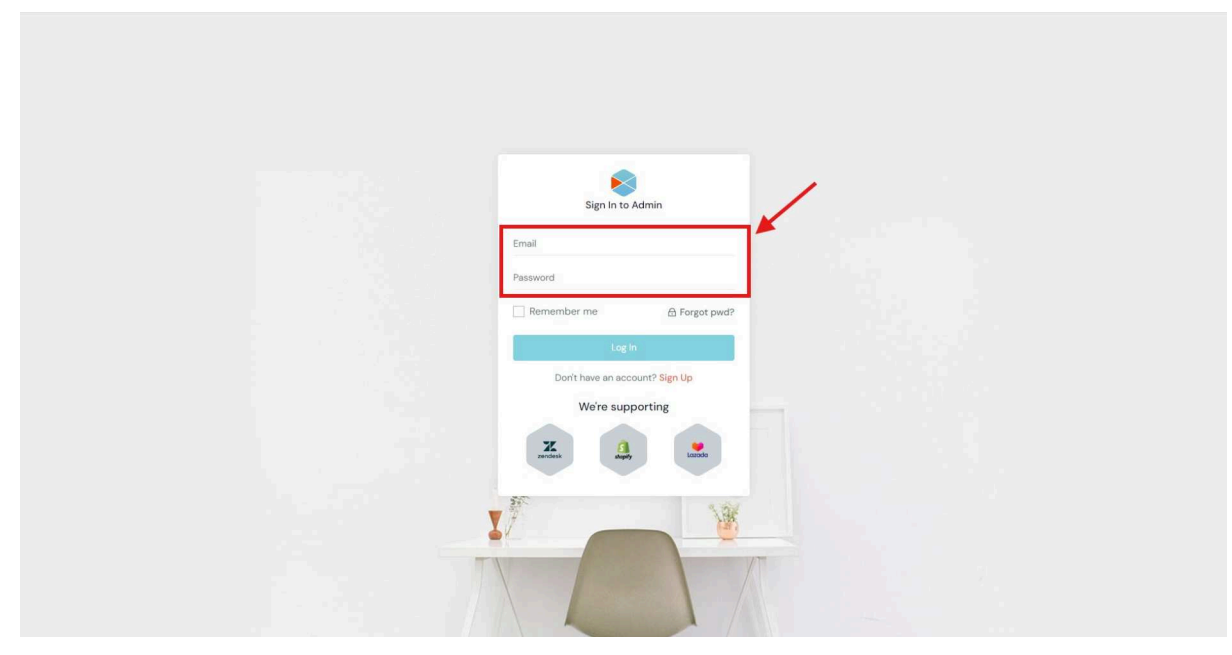

User logs in using provided credentials

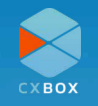

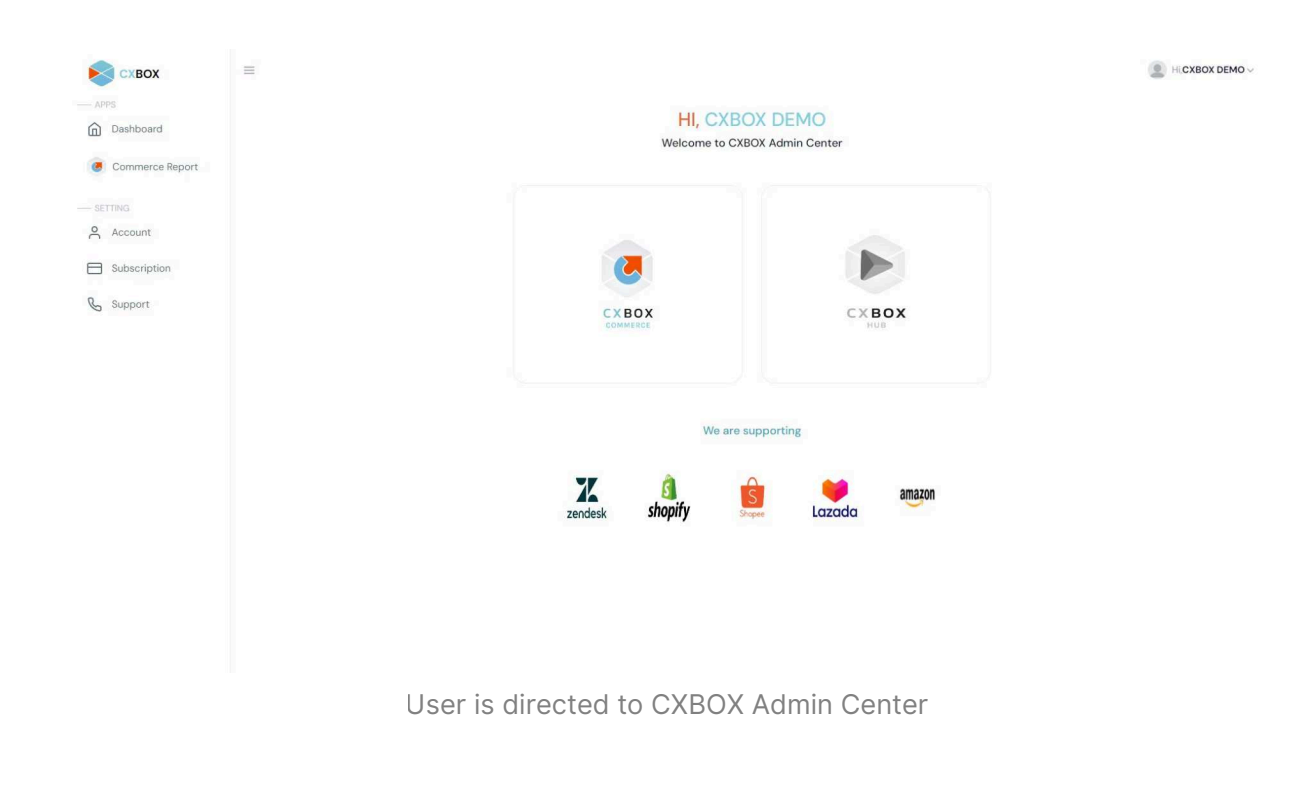

# **Zendesk Integration**

Once you log into CXBOX, navigate to the left side of the menu and select **Account**. From there, click on **Add Zendesk** to connect it with your Zendesk account.

| Схвох                         | ≡<br>≙ / Account |                                                                                                    | Ні,СХВОХ ДЕМО                        |
|-------------------------------|------------------|----------------------------------------------------------------------------------------------------|--------------------------------------|
| CXBOX Upsell                  |                  | Your Shop                                                                                                    | Add Shop                             |
| CXBOX Reply                   |                  | Shop live integration                                                                                                    | Status Setting                       |
| CXBOX Broadcaster     SETTING | СХВОХ ДЕМО       | You successfully added your shop but your data has not been sy<br>console yet. If you want to use CXBOX please <u>click here</u> to subsc | nchronized with CXBOX admin<br>ribe. |
| Account                       |                  |                                                                                                    |                                      |
| Subscription                  |                  | Zendesk Account                                                                                                    | Add Zendesk                          |
|                               |                  | Zendesk Subdomain                                                                                                    | Status Setting                       |
|                               |                  | You successfully added your Zendesk but you cannot use CXBOX<br>want to use CXBOX please <u>click here</u> to subscribe.                  | ( app on your Zendesk yet. If you    |

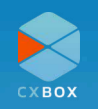

To install CXBOX Commerce module, visit the <u>Zendesk marketplace</u> and click on the **Install** button. Log in to your Zendesk account before proceeding with the installation. Once initiated, Zendesk will prompt you to select the account you wish to link with CXBOX.

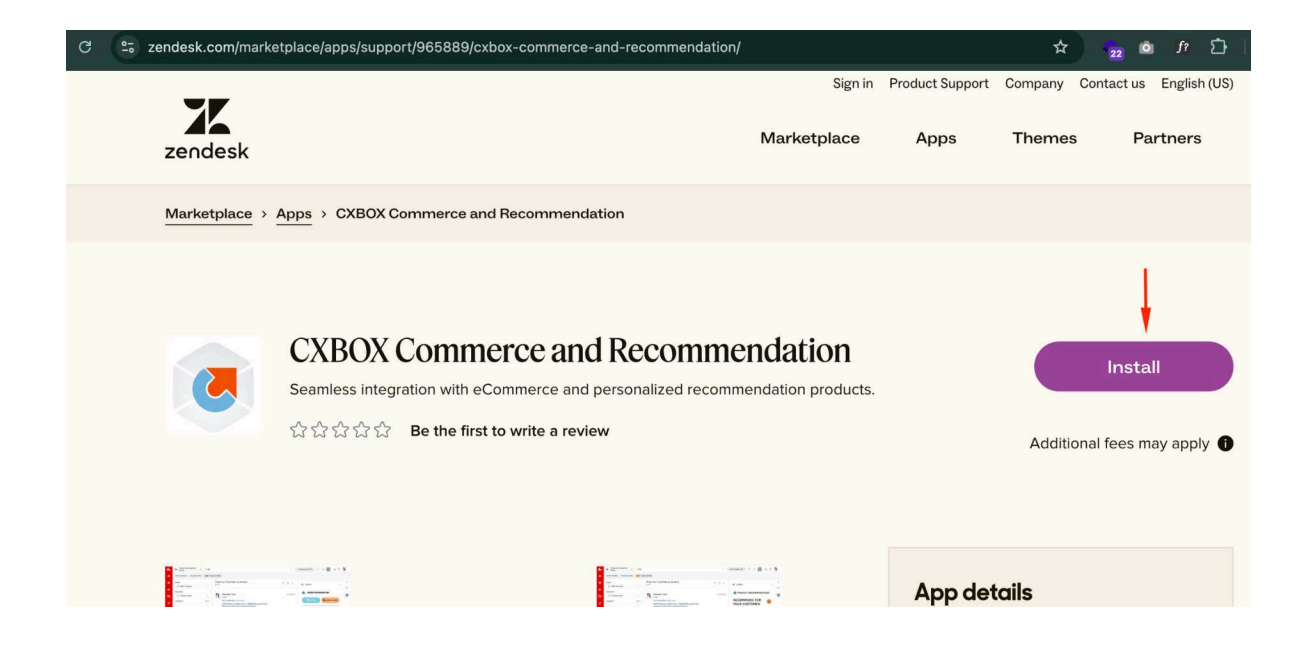

#### Select your Zendesk account

| ← → C                | tplace/apps/support/965889/cxbox-commerce-and-recommendation/# |        | \$                 | Ď    | V | ÷ |
|----------------------|----------------------------------------------------------------|--------|--------------------|------|---|---|
| X                    | Sign in Product Support Co                                     | ompany | Contact us English | (US) |   |   |
| zendesk              |                                                                | ×      |                    |      |   |   |
| Marketplace > Apps > |                                                                |        |                    |      |   |   |
|                      | CXBOX Commerce and Recommendation                              |        |                    |      |   |   |
| CX                   | Works with: 📕 Support                                          |        |                    |      |   |   |
| Sean                 | Select account to install this app:                            |        |                    |      |   |   |
|                      | Select 🗸                                                       |        |                    | / 0  |   |   |
|                      | Install                                                        |        |                    |      |   |   |
|                      | WORKS WITH                                                     |        |                    |      | 2 |   |

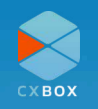

#### Click "Install"

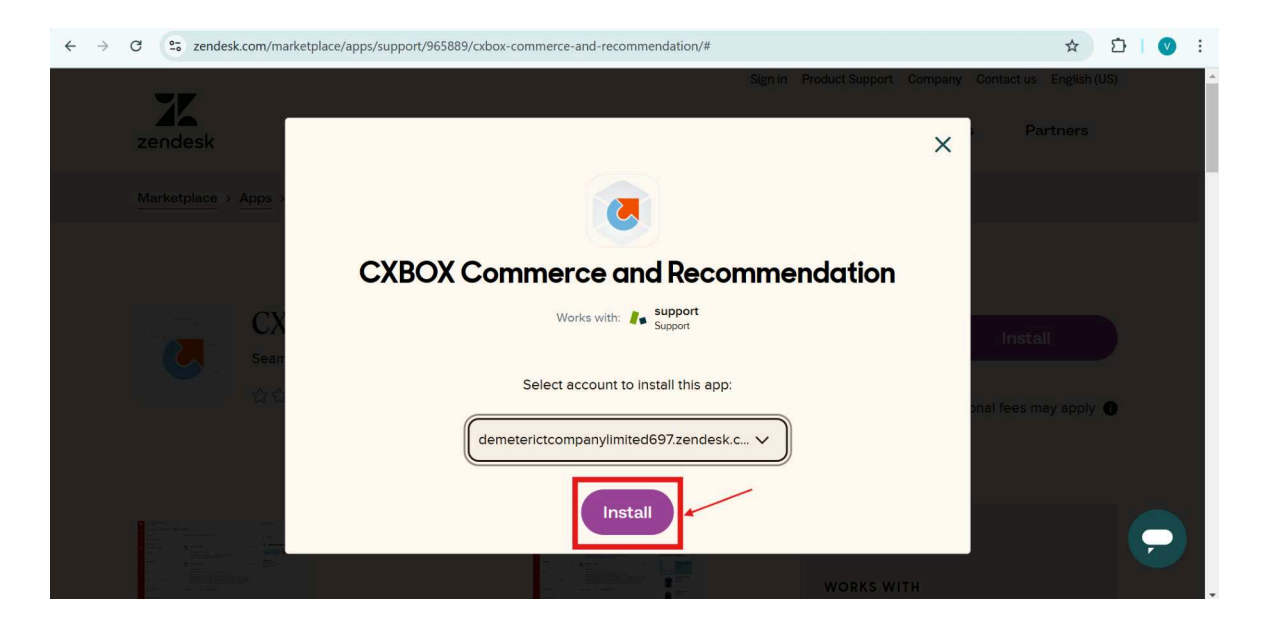

### Go to Objects and Rules > Objects

Make sure to enable the custom object at the admin center.

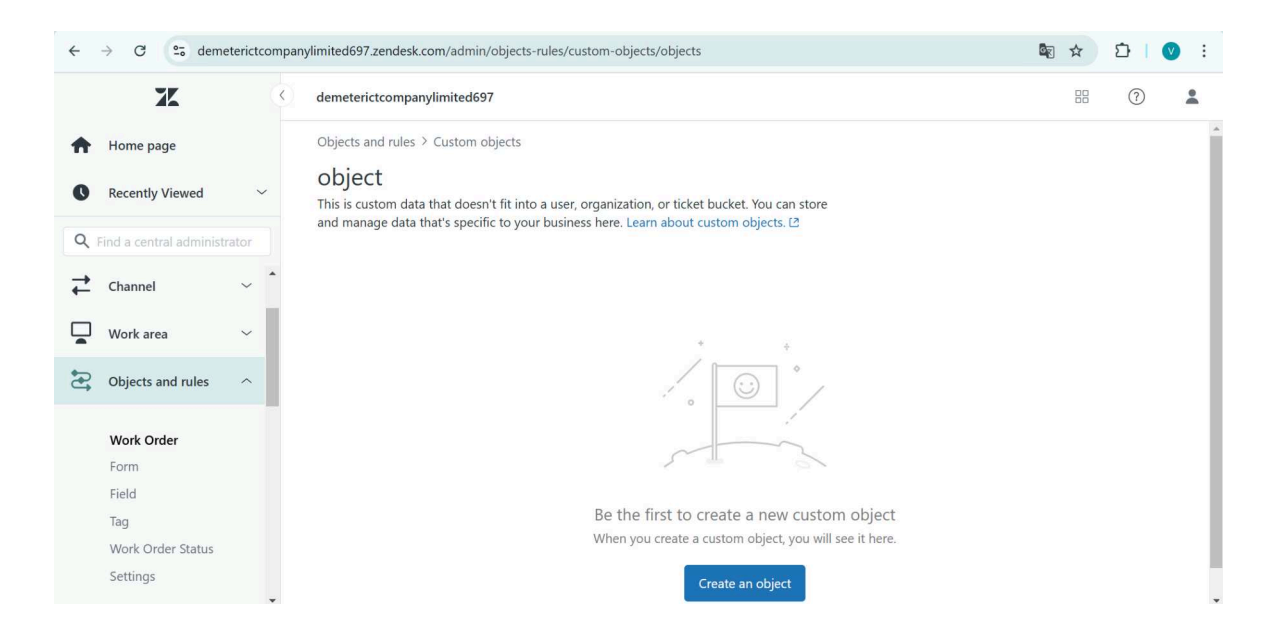

Next, go to Apps and collaborations > Zendesk support App

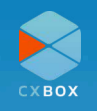

#### Click "Install"

| x                             | K | d3v-cxboxstaging                                                                    | 88 | (?) | * |
|-------------------------------|---|-------------------------------------------------------------------------------------|----|-----|---|
| A Home                        |   |                                                                                     |    |     |   |
| Recently viewed               | ~ | Seamless integration with eCommerce and personalized recommendation products.       |    |     |   |
| Q Search Admin Center         |   | Ann dothlie                                                                         |    |     |   |
| Account                       | ~ | Version: 1.0                                                                        |    |     |   |
| People                        | ~ | Framework Version: 2.0<br>Contact U: support@cuboc.lo<br>Location: Ticket           |    |     |   |
| Channels                      | ~ | INSTALLATION                                                                        |    |     |   |
| Workspaces                    | ~ | Title_                                                                              |    |     |   |
| Objects and rules             | ~ | CXBOX Commerce and Recommendation                                                   |    |     |   |
| Apps and integrations         | ^ | token                                                                               |    |     |   |
| Apps                          |   | Enable role restrictions?                                                           |    |     |   |
| Zendesk Support apps          |   | Select the roles that should have access to this app:                               |    |     |   |
| Channel apps                  |   |                                                                                     |    |     |   |
| Integrations                  |   | Enable group restrictions?                                                          |    |     |   |
| Integrations                  |   | Select which groups should have access to this app:                                 |    |     |   |
| Conversations<br>integrations |   |                                                                                     |    |     |   |
| Logs                          |   | By installing this app you hereby agree to the Zendesk<br>Marketplace Terms of Use. |    |     |   |
| APIs                          |   |                                                                                     |    |     |   |
| Zendesk API                   |   | Install                                                                             |    |     |   |
| Conversations API             |   |                                                                                     |    |     |   |

### Click "Support"

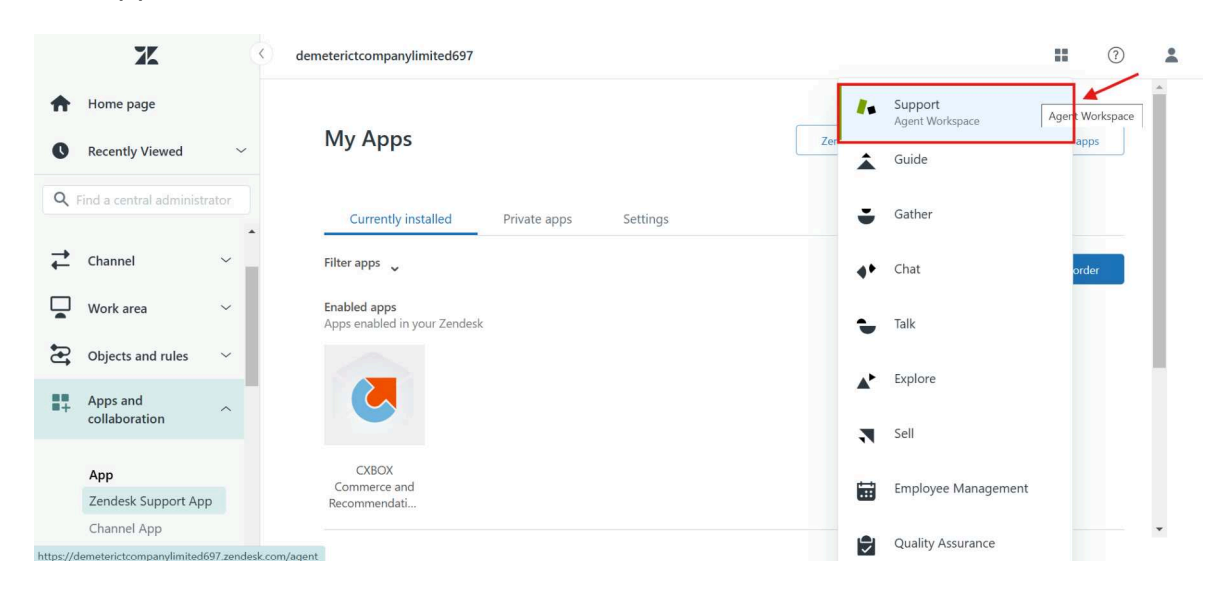

#### Login Custom App

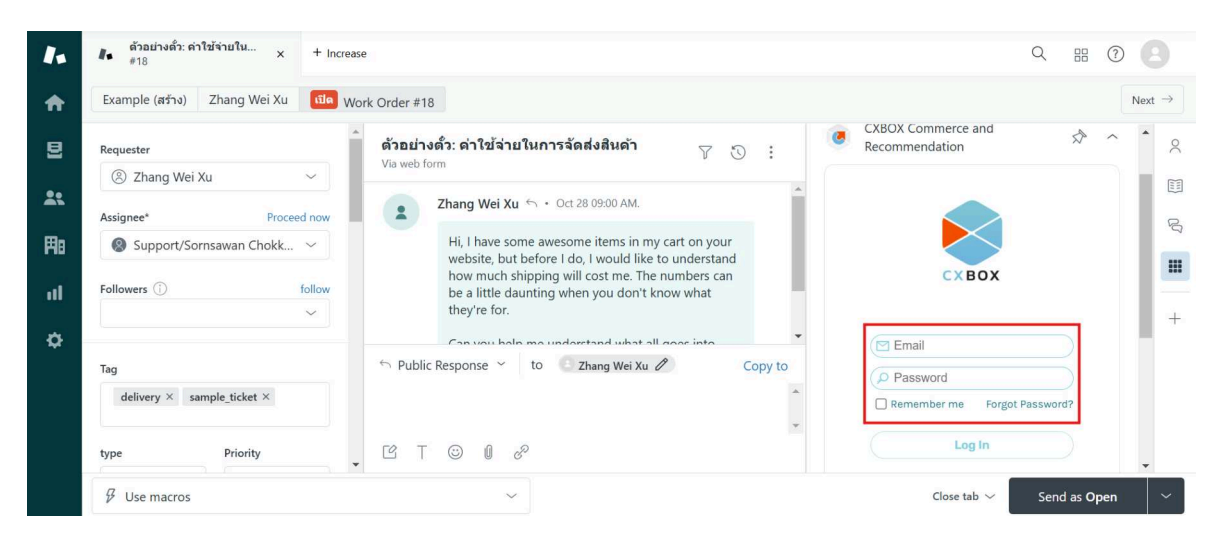

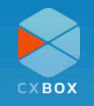

#### Click "Allow"

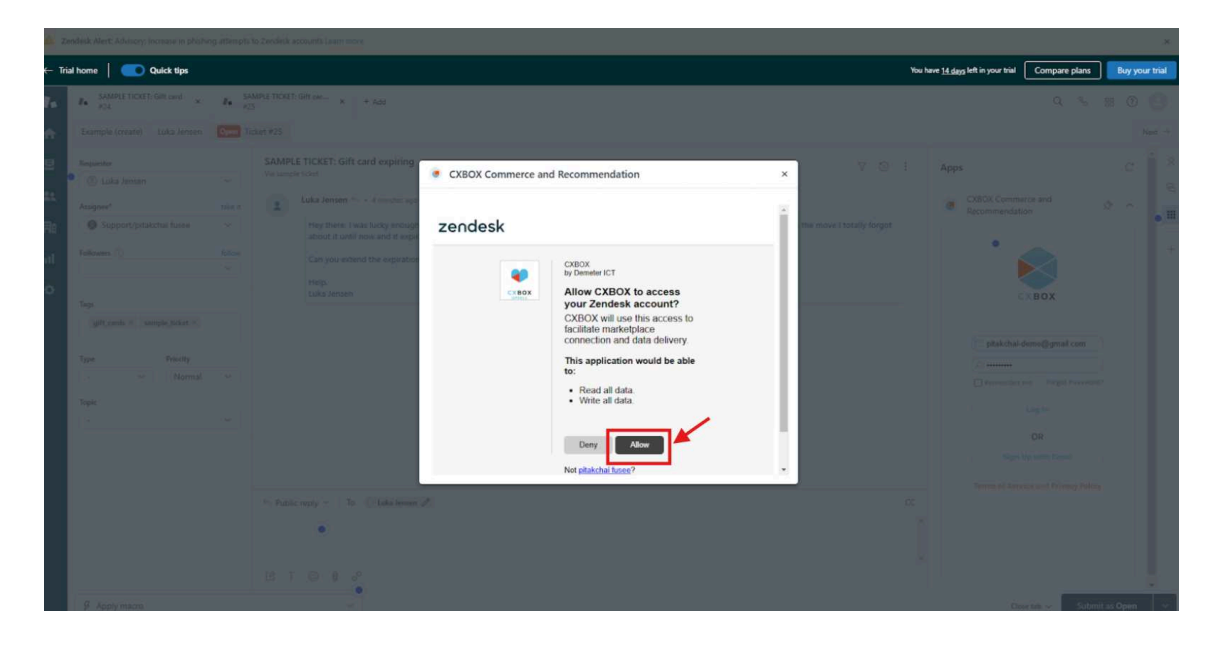

Click check box, followed by clicking on "Login and Authorize"

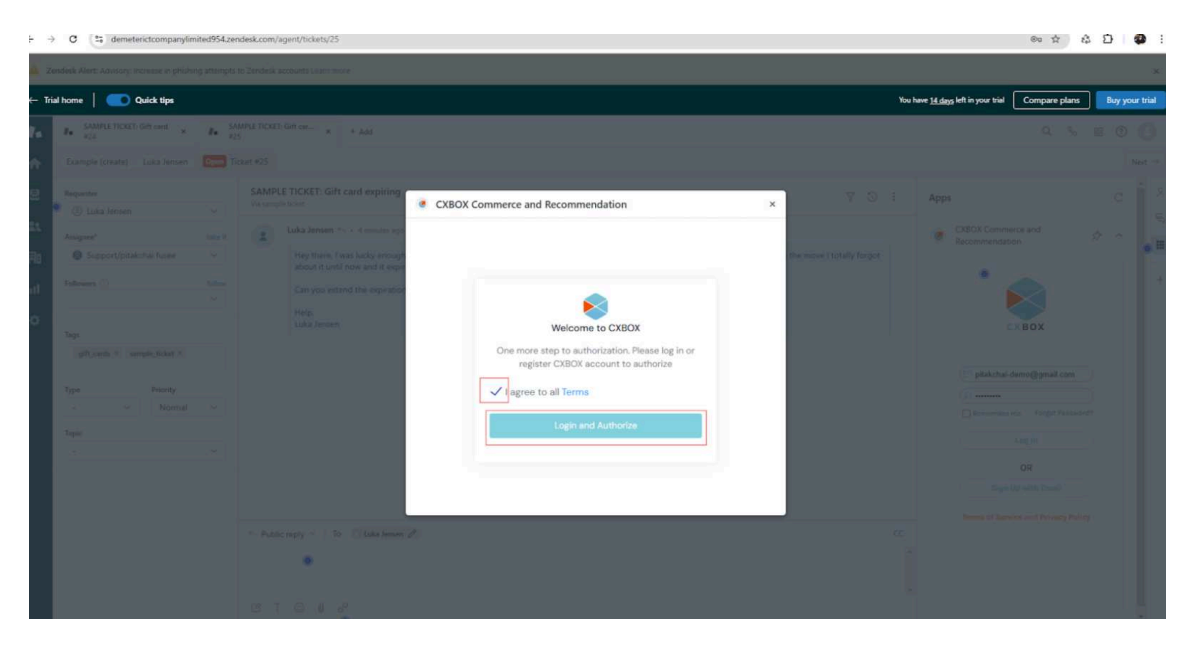

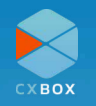

## Login again

| a sourcement where president     |                                                                                                    |                                           |                           |                                                          |                |
|----------------------------------|----------------------------------------------------------------------------------------------------|-------------------------------------------|---------------------------|----------------------------------------------------------|----------------|
| ← Trial home   C Quick tips      |                                                                                                    |                                           |                           | You have <u>14 days</u> left in your trial Compare plans | Buy your trial |
| A. SAMPLE TICKET: Git card x. A. |                                                                                                    |                                           |                           |                                                          |                |
| Example (create) Luka Jensen Dee |                                                                                                    |                                           |                           |                                                          |                |
| Requester C Luka Jensen          | SAMPLE TICKET: Gift card expiring<br>Variangle total                                                                                                    | CXBOX Commerce and Recommendation     ×   | 701                       |                                                          |                |
| Asignee* take                    | A A Annual Annual Construction of Annual Annual |                                           | the move I totally forgot | Recommendation                                           | *** • <b>=</b> |
| () Followers () Adm              | Can you extend the expirato                                                                                                    | ۲                                         |                           | i 📄 🗋                                                    |                |
| Constant a sequencies a          | Luka Senserr                                                                                                    | Sign In to Admin pitalchai-demo@gmail.com |                           | Plakchał-demo@gmail.com                                  |                |
| Type Privety,                    | 0                                                                                                    |                                           |                           |                                                          |                |
|                                  |                                                                                                    |                                           |                           |                                                          |                |
|                                  |                                                                                                    |                                           |                           |                                                          |                |
|                                  | - Public reply - To Clubs losses                                                                                                    |                                           |                           |                                                          |                |
|                                  |                                                                                                    |                                           |                           |                                                          |                |
| A. Anna Marco                    |                                                                                                    |                                           |                           | Charles of Contract                                      |                |

### Setup Successful; Click to close window

| - 1 | frial home 📔 🛑 Quick tij | lps        |                                                                                                    |                                   | You     | a have <u>14 days</u> left in your trial Compare plans Buy your                                                                                                    | trial |
|-----|--------------------------|------------|----------------------------------------------------------------------------------------------------|-----------------------------------|---------|----------------------------------------------------------------------------------------------------|-------|
| ia. | Re SAMPLE TOXET, Git can | 1. s. h. 1 |                                                                                                    |                                   |         |                                                                                                    |       |
| ÷   |                          |            |                                                                                                    |                                   |         |                                                                                                    |       |
|     | Arapantes                |            | SAMPLE THORT: Gift card expliring<br>the server latent<br>Comparison of the server from a server of the<br>Here is the server of the server of the<br>Here,<br>Late Joint of the server of the<br>Here,<br>Late Joint of the server of the<br>Here,<br>Late Joint of the server of the<br>Here,<br>Late Joint of the server of the<br>Here,<br>Late Joint of the server of the<br>Here,<br>Late Joint of the server of the<br>Here,<br>Late Joint of the server of the<br>Here,<br>Late Joint of the server of the<br>Here,<br>Late Joint of the<br>Here,<br>Late Joint of the<br>Here,<br>Late Joint of the<br>Here,<br>Late Joint of the<br>Here,<br>Late Joint of the<br>Here,<br>Late Joint of the<br>Here,<br>Late Joint of the<br>Here,<br>Late Joint of the<br>Here,<br>Late Joint of the<br>Here,<br>Late Joint of the<br>Here,<br>Here,<br>Late Joint of the<br>Here,<br>Here,<br>Late Joint of the<br>Here,<br>Here, | CXBOX Commerce and Recommendation | X V O I | Apps C<br>CREAT Commerce and<br>Economics tests<br>CREAT Commerce and<br>CREAT Commerce and<br>CREAT Commerce and<br>CREAT Commerce and<br>CREAT Commerce and<br>CREAT Commerce and<br>CREAT Commerce and<br>CREAT Commerce and<br>CREAT COMMERCE AND COMMERCE<br>CREAT COMMERCE AND COMMERCE<br>CREAT COMMERCE AND COMMERCE<br>CREAT COMMERCE AND COMMERCE<br>CREAT COMMERCE AND COMMERCE<br>CREAT COMMERCE AND COMMERCE<br>CREAT COMMERCE AND COMMERCE<br>CREAT COMMERCE AND COMMERCE<br>CREAT COMMERCE AND COMMERCE<br>CREAT COMMERCE AND COMMERCE<br>CREAT COMMERCE AND COMMERCE<br>CREAT COMMERCE AND COMMERCE<br>CREAT COMMERCE AND COMMERCE AND COMMERCE<br>CREAT COMMERCE AND COMMERCE AND COMMERCE<br>CREAT COMMERCE AND COMMERCE AND COMMERCE<br>CREAT COMMERCE AND COMMERCE AND COMMERCE AND COMMERCE AND COMMERCE<br>CREAT COMMERCE AND COMMERCE AND COMME |       |
|     |                          |            | BTOIN                                                                                                    |                                   |         |                                                                                                    |       |

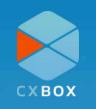

# **Automation**

After installing the CXBOX application in Zendesk, it's essential to configure the automation to close tickets in the admin center. This setup will assist you in closing all resolved tickets created for Lazada and Shopee through the web service API.

Please follow the screenshot below to set the automation.

|   | X O                          | d3v-cxboxstaging                                                  |
|---|------------------------------|-------------------------------------------------------------------|
| • | Home                         | Automation title                                                  |
|   |                              | CXBOX-Close ticket!                                               |
| 0 | Recently viewed $\checkmark$ |                                                                   |
|   |                              | Meet all of the following conditions:                             |
| Q | Search Admin Center          |                                                                   |
| Þ | Objects and rules            | Ticket: Status category                                           |
| 4 | Asset statuses               | Ticket: Hours since status category solved V Greater than V       |
|   | Agent statuses               |                                                                   |
|   | Idle timeout                 | Ticket: Channel V Is V Web service (API) V                        |
|   | Business rules               | Add condition                                                     |
|   | Triggers                     |                                                                   |
|   | Messaging triggers           | Meet any of the following conditions:                             |
|   | Automations                  |                                                                   |
|   | Skills                       | Ticket: Tags $\sim$ Contains at least one of the following $\sim$ |
|   | Chat routing 🖸               | cxbox_lazada                                                      |
|   | Service level                | Ticket: Tans                                                      |
|   | agreements                   |                                                                   |
|   | Schedules                    | cvnov">sunhae                                                     |
|   | Customer satisfaction        | Add condition 🛨                                                   |
|   | Rule analysis                | Preview match for the conditions above                            |

| X 📀                                                             | 13v-cxboxstaging                                                                                                    |
|-----------------------------------------------------------------|----------------------------------------------------------------------------------------------------|
| Ame Home                                                        | Perform these actions:                                                                                                |
| Recently viewed                                                 | Ticket: Status category  V Closed  V                                                                                  |
| Q Search Admin Center                                           | Notifications: Active webhook $\checkmark$ CXBOX Reply Close Ticket Lazada $\checkmark$                               |
| C Objects and rules                                             | Endpoint:<br>http://console.cxbox.io:3022/publish/v1/automation-close-ticket<br>Method:                               |
| Idle timeout                                                    | POST JSON body:                                                                                                    |
| Business rules<br>Triggers<br>Messaging triggers<br>Automations | <pre>1 - { 2</pre>                                                                                                    |
| Skills                                                          | <pre>8 "author_name":"{{ticket.latest_comment.author.name}}", 9 "requester_email":"{{ticket.requester.email}}",</pre> |
| Chat routing 🖸                                                  | View available placeholders >                                                                                         |
| Service level<br>agreements                                     | Add action                                                                                                    |
| Schedules                                                       |                                                                                                    |
| Customer satisfaction<br>Rule analysis                          | Update ~ Submit                                                                                                    |

Copy the code that provided at the next page and paste into JSON body

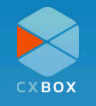

```
"ticketId":"{{ticket.id}}",
 "integrationChannel": "agentcommentcase",
 "externalld":"{{ticket.external_id}}",
 "comment_value": "{{ticket.latest_comment_rich}}",
 "author_role":"{{ticket.latest_comment.author.role}}",
 "author_email":"{{ticket.latest_comment.author.email}}",
 "author_name":"{{ticket.latest_comment.author.name}}",
 "requester_email":"{{ticket.requester.email}}",
 "agentSignature":"{{ticket.current_user.signature}}",
 "user_reply":"{{ticket.ticket_field_XXXXXX}}",
 "user_shop":"{{ticket.ticket_field_XXXXXX}}",
 "comment_html": "{{ticket.latest_comment_html}}",
 "comment_reply_v1": "{{ticket.latest_comment_rich}}",
 "comment_reply_v2": "{{ticket.latest_public_comment_rich}}",
 "ticket_status": "{{ticket.status}}",
 "ticket_tags": "{{ticket.tags}}",
 "comment_attachment": [
   {% for comment in ticket.comments limit:1 offset:0 %}
       {% for attachment in comment.attachments %}
    {% if forloop.last %}
      {
       "attachmentName":"{{attachment.filename}}",
         "attachmentURL":"{{attachment.url}}"
    }
    {% else %}
     {
       "attachmentName":"{{attachment.filename}}",
         "attachmentURL":"{{attachment.url}}"
    },
    {% endif %}
  {% endfor %}
  {% endfor %}
  1
}
```

Copy above code and paste into JSON body

Replace **XXXXXXX** with your ticket field number in user\_reply and user\_shop. You can get those ID numbers at "Fields" under "Objects and rules" at admin center.

xxxxxx for user\_reply = cxbox\_customer field ID xxxxxx for user\_shop = cxbox\_shop field ID

Please see the reference screenshot at page number 21.

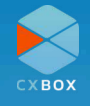

{

# eCommerce Integration

Three eCommerce platforms, including Shopify, Lazada, and Shopee, can be integrated with the CXBOX application.

To proceed, please log in to <u>CXBOX Console</u>. The instructions for each platform will vary based on their individual requirements.

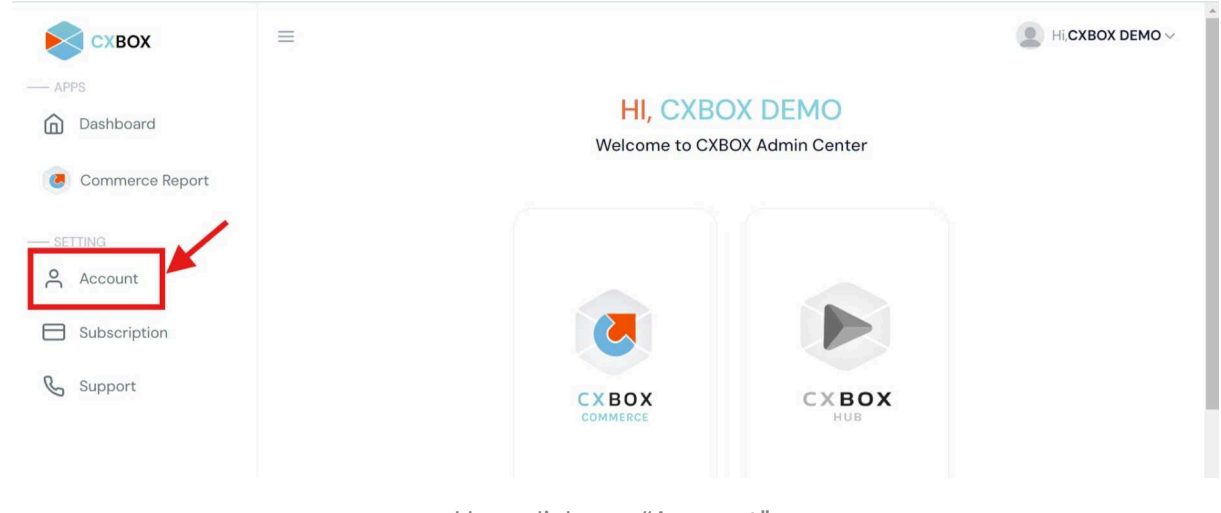

User clicks on "Account"

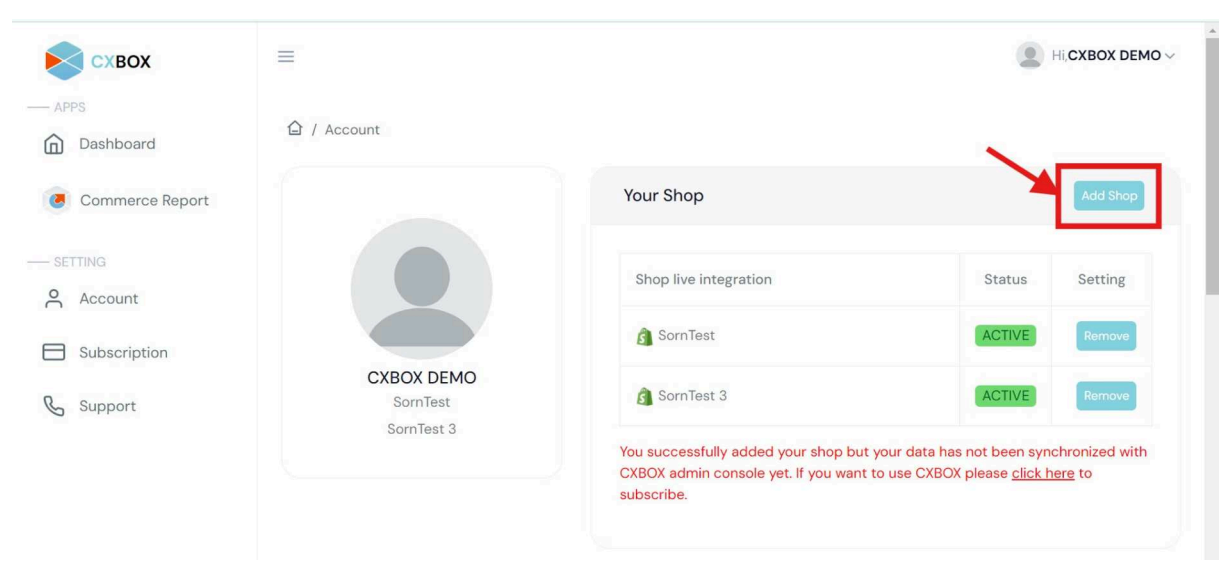

User clicks on "Add Shop"

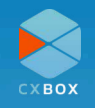

| 🔊 схвох         |             |                                                                                                    |                            | 🗶 нісхвох демо                |
|-----------------|-------------|----------------------------------------------------------------------------------------------------|----------------------------|-------------------------------|
| - APPS          | 🖨 / Account |                                                                                                    |                            |                               |
| Commerce Report |             | Your Shop                                                                                          |                            |                               |
|                 |             | Shop live integration                                                                              | Status                     | Setting                       |
| Subscription    |             | dd Shop ×                                                                                          | ACTIVE                     | Remove                        |
| & Support       | Dmit Store  | a Shapify                                                                                          | ACTIVE                     | Remove                        |
|                 | SomTest 3   | Lozoda                                                                                             | ACTIVE                     | Remove                        |
|                 |             | tut your data has not been synchronized with CXBOX a                                               | imin console yet. If you w | ant to use CXBOX              |
|                 | L           | Zendesk Account                                                                                    |                            |                               |
|                 |             | Zendesk Subdomein                                                                                  | Status                     | Setting                       |
|                 |             | d3v-cxboxstaging                                                                                   | ACTIVE                     | Remove                        |
|                 |             | You successfully added your Zendesk but you cannot use CXBOX app on your Zendesk yet<br>subscribe. | If you want to use CXBO)   | X please <u>click here</u> to |

User selects the relevant e-Commerce platform and log in into seller account to authenticate with CXBOX Commerce

| Dashboard       | tar / Processite       |                       |        |          |
|-----------------|------------------------|-----------------------|--------|----------|
| Commerce Report |                        | Your Shop             |        | Add Shop |
|                 |                        | Shop live integration | Status | Setting  |
| Subscription    | CYPOX DEMO             | 🛃 Dmit Store          | ACTIVE | Remove   |
| & Support       | Dmit Store<br>SornTest | 🛐 SornTest            | ACTIVE | Remove   |
|                 | SomTest 3              | SomTest 3             | ACTIVE | Remove   |

After successful authentication, user finds shop in list with "Active" status

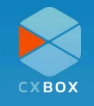

# Shopify

| Add Shop × |                                                        |
|------------|--------------------------------------------------------|
| Shopify    | Status Setting                                         |
| Eazada     | ACTIVE Remove                                          |
| Shopee     | ACTIVE                                                 |
| Close      | ACTIVE Remove                                          |
|            | Add Shop ×<br>Add Shopify<br>Lazada<br>Shopee<br>Close |

Please follow the steps to integrate Shopify with CXBOX application.

Click Shopify after clicking "Add Shop"

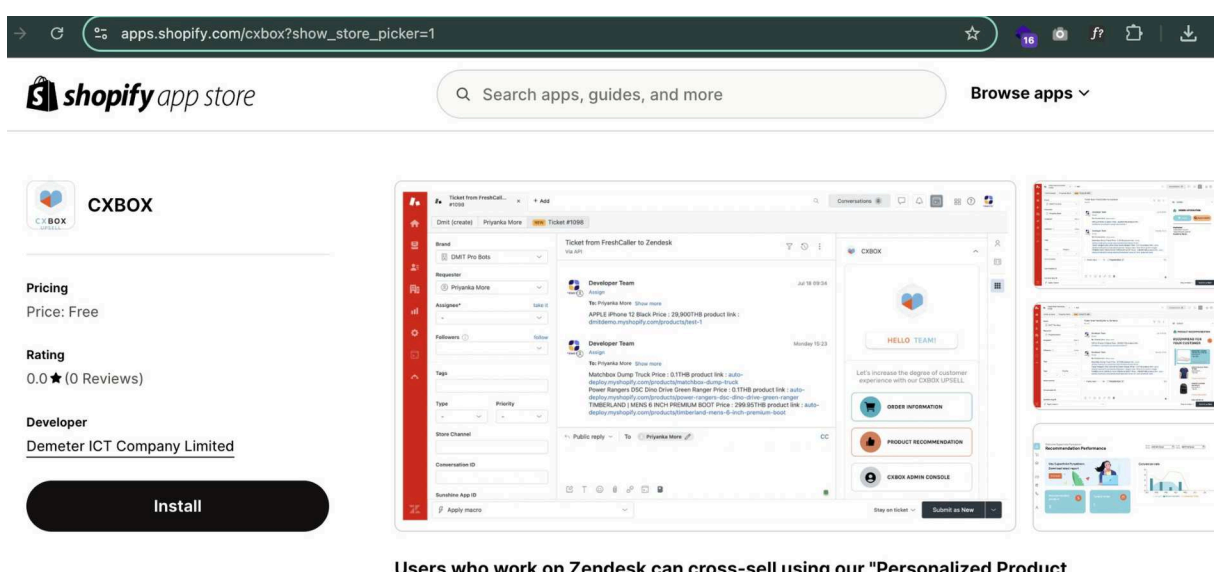

# Users who work on Zendesk can cross-sell using our "Personalized Product Recommendation" function.

Enhance customer support as well as experience with a customer-personalized solution. - Respond and solve tickets easily and faster in Zendesk agent workspace with real-time customer information. - Easily recommend a product to customers with one click. - Reports that show sales data and recommendation performance. - Insight data for your marketing purposes.

Install CXBOX app from Shopify App Store

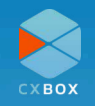

|                                                                  |                                                                                     | жк |
|------------------------------------------------------------------|-------------------------------------------------------------------------------------|----|
| <ul> <li>Home</li> <li>Orders</li> </ul>                         | Install app                                                                         |    |
| <ul> <li>Products</li> <li>Customers</li> <li>Content</li> </ul> | CXBOX<br>Demeter ICT Company Limited                                                |    |
| II Analytics                                                     | This app needs access to:                                                           |    |
| Discounts     Sales channels                                     | View personal data                                                                  |    |
| Online Store     Point of Sale                                   | View store data<br>Customers, products, orders, Online Store                        |    |
| Apps >                                                           | Why does CXBOX need data access? Check their <u>Privacy Policy</u> . Cancel Install | -  |

#### Click "Install"

| Welcome to CXBOX                                                                           |
|--------------------------------------------------------------------------------------------|
| One more step to store authorization. Please log<br>or register CXBOX account to authorize |
| ✓ I agree to all Terms                                                                     |
| Login and Authorize                                                                        |

#### Agree to Terms and Conditions

 $\equiv$ 

#### 合 / Account

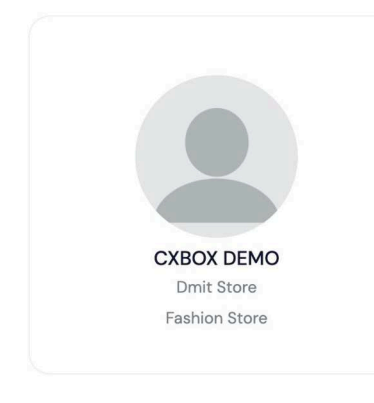

| Shop live integration | Status | Setting |
|-----------------------|--------|---------|
| Dmit Store            | ACTIVE | Remove  |
| S Fashion Store       | ACTIVE | Remove  |

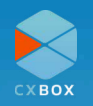

After doing all of the steps, please go back to Zendesk admin center and integrate with Shopify website.

|          | X                     |   | d3v-cxboxstaging                                                                                            | 00 | ? | * |
|----------|-----------------------|---|----------------------------------------------------------------------------------------------------|----|---|---|
| +        | Home                  |   |                                                                                                    |    |   |   |
| 0        | Recently viewed       | ~ | Your home for settings to manage your account, team, and more.                                              |    |   |   |
| ٩        | Search Admin Center   |   | Storage usage View details API usage (last 7 days) View details                                             |    |   |   |
| Ħ        | Account               | ~ | E Data storage                                                                                              |    |   |   |
| **       | People                | ~ | 1 MB used 10,999 of 11,000 MB remaining                                                                     |    |   |   |
| ₽        | Channels              | ~ | File storage 0                                                                                              |    |   |   |
|          | Workspaces            | ~ | 62.1 MB used 59,937.9 of 60,000 MB<br>remaining 0<br>Last updated 7/18/2024 Last updated 7/15/2024, 6:59 AM |    |   |   |
| <b>*</b> | Objects and rules     | ~ |                                                                                                    |    |   |   |
| 14       | Apps and integrations | ^ | Account     Image: Channels       Billing, security, audit log, and other     Team management, user and     |    |   |   |

User to navigate to "Apps and Integrations" menu

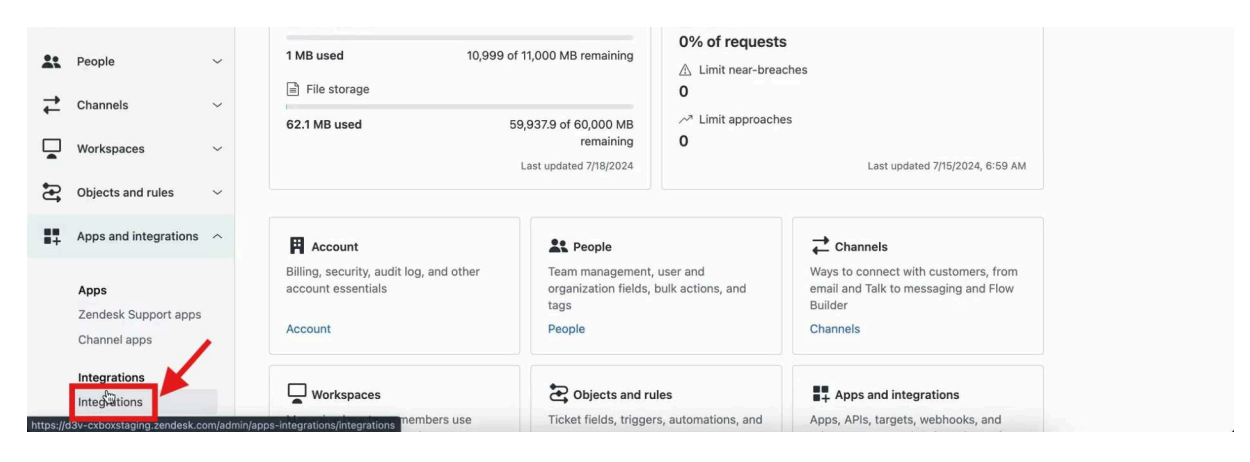

User to click on "Integrations"

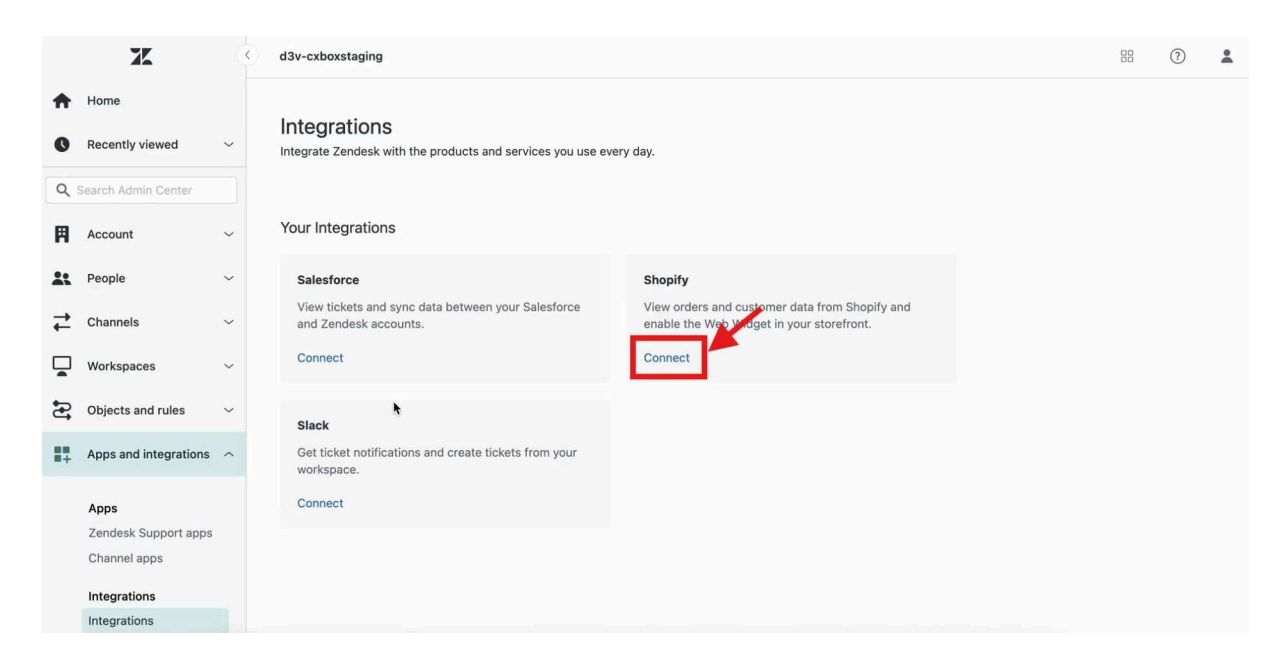

User to click on "Connect" for Shopify under Your Integrations

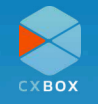

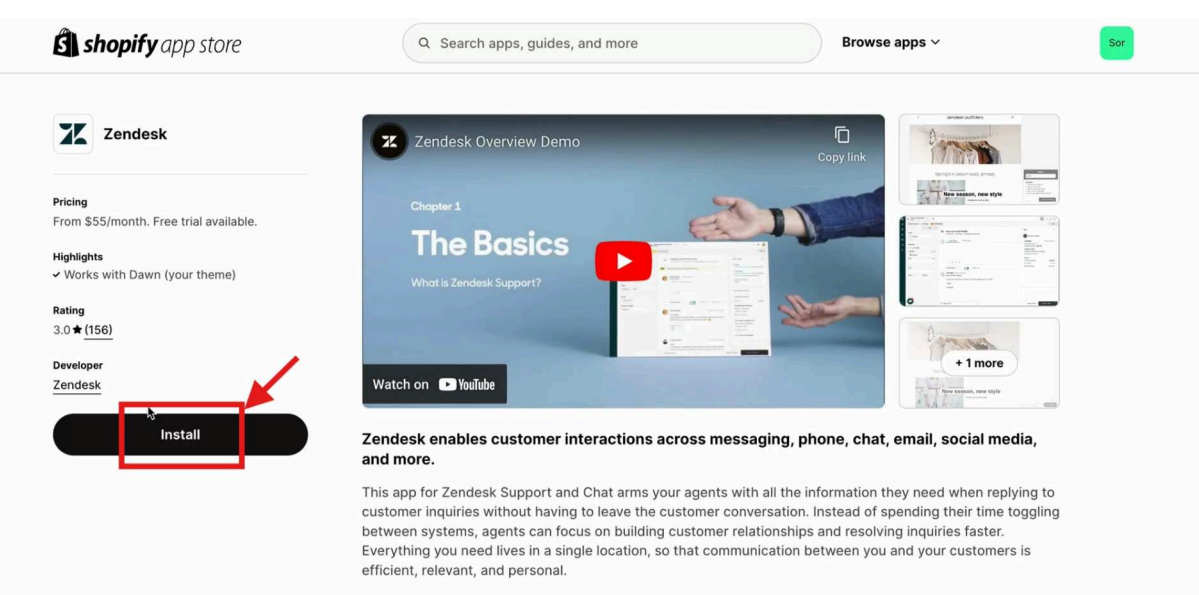

Solve customer service tickets faster with access to relevant customer data

#### Click the "Install" button

| <ul> <li>Home</li> <li>Orders</li> <li>Products</li> <li>Customers</li> <li>Content</li> <li>In Analytics</li> <li>Content</li> <li>In Analytics</li> <li>This app needs access to:</li> <li>View personal data<br/>Customers, store owner</li> <li>Sales channels</li> <li>Online Store</li> <li>Online Store</li> <li>Point of Sale</li> <li>Apps</li> <li>Add apps</li> </ul> | <b>shopify</b> (Summer '24) |                    |                                                 | နာ SornTest |
|----------------------------------------------------------------------------------------------------|-----------------------------|--------------------|-------------------------------------------------|-------------|
|                                                                                                    | A Home                      | Install app        |                                                 |             |
|                                                                                                    | G Orders                    | ••                 |                                                 |             |
| Customers  Content  Apps  Apps  Apps  Add apps                                                                                                    | Products                    | ( —                |                                                 |             |
|                                                                                                    | Customers                   | Zendesk<br>Zendesk |                                                 |             |
| II Analytics   II Analytics   II Analytics   II Analytics   II Analytics   II Analytics   II Discounts   Sales channels   II Online Store   II Point of Sale     View and edit store data   Customers, orders, Online Store     View des Zendesk need data access? Check their Privacy Policy.     II Add apps                                                                   | Content                     |                    |                                                 |             |
|                                                                                                    | II Analytics                | This app needs a   | ccess to:                                       |             |
|                                                                                                    | G Marketing                 |                    |                                                 |             |
| Sales channels     >       Solonine Store     Customers, store owner       Point of Sale     View and edit store data       Apps     >       • Add apps     Why does Zendesk need data access? Check their Privacy Policy.                                                                                                    | Discounts                   | View personal o    | lata                                            |             |
| Apps     >                                                                                                    | Palas shannala              | Customers, stor    | e owner                                         |             |
| Apps     Add apps                                                                                                    | Online Store                | View and edits:    | tore data                                       |             |
| Apps > Why does Zendesk need data access? Check their <u>Privacy Policy</u> .                                                                                                    | Online Store                | Customers, ordi    | ers. Online Store                               | ×           |
| Apps > Why does Zendesk need data access? Check their <u>Privacy Policy</u> .                                                                                                    | B Point of Sale             |                    |                                                 |             |
| Add apps                                                                                                    | Apps >                      | Why does Zendes    | k need data access? Check their Privacy Policy. |             |
|                                                                                                    | Add apps                    |                    | -                                               |             |
| Cancel Install                                                                                                    |                             |                    | Cancel                                          | Install     |
|                                                                                                    |                             |                    |                                                 |             |

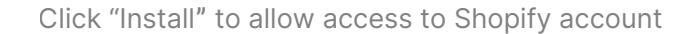

| Connec                 | ct integration                    |                 |   |  |  |
|------------------------|-----------------------------------|-----------------|---|--|--|
| zendesk                | ₽                                 | S               |   |  |  |
| Enter your 2           | Zendesk subdomai                  | n               | 1 |  |  |
| d3v-cxboxstaging       | .zendesk.com                      | Sulymit         |   |  |  |
| Don't have a Zendesk a | ccount? Get starte<br>Get a trial | d with a trial. |   |  |  |

User fills in their Zendesk subdomain and clicks "Submit"

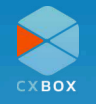

|          |                         | 1   |                                                                                                    |    |   |   |
|----------|-------------------------|-----|----------------------------------------------------------------------------------------------------|----|---|---|
|          | X                       | 9   | d3v-cxboxstaging                                                                                     | 88 | 1 | * |
| <b>↑</b> | Home<br>Recently viewed | ~   | Apps and integrations > Integrations > Shopify > connect                                             |    |   |   |
| 0        |                         |     | Shopiry Integration Setup                                                                            |    |   |   |
| Q        |                         |     |                                                                                                    |    |   |   |
| Ħ        | Account                 | ~   | snoprif storerront domain<br>Enter your Shopify storefront domain to connect to your Zendesk account |    |   |   |
| *        | People                  | ~   | somtest .myshopify.com                                                                               |    |   |   |
| ₽        | Channels                | ~   | Connection name<br>Give your connection a name                                                       |    |   |   |
|          | Workspaces              | ~   |                                                                                                    |    |   |   |
| £        | Objects and rules       | ~   |                                                                                                    |    |   |   |
| 17       | Apps and integrations   | • ^ |                                                                                                    |    |   |   |
|          |                         |     |                                                                                                    |    |   |   |
|          | Apps                    |     |                                                                                                    |    |   |   |
|          | Zendesk Support app     | s   |                                                                                                    |    |   |   |
|          | Channel apps            |     |                                                                                                    |    |   |   |
|          | Integrations            |     |                                                                                                    |    |   |   |
|          | Integrations            |     | Cancel Connect                                                                                       |    |   |   |
|          | Conversations           |     |                                                                                                    |    |   |   |

Fill in the Shopify storefront domain to connect to user's Zendesk account

|    | 75                    |   | d3v-cxboxstaging                                                                                     | 0 | * |
|----|-----------------------|---|----------------------------------------------------------------------------------------------------|---|---|
| ŧ  | Home                  |   |                                                                                                    |   |   |
| 0  | Recently viewed       | ~ | Apps and integrations > Integrations > Shopify > connect<br>Shopify Integration Setup                |   |   |
| ٩  | Search Admin Center   |   |                                                                                                    |   |   |
| Ħ  | Account               | ~ | Shopify storefront domain<br>Enter your Shopify storefront domain to connect to your Zendesk account |   |   |
| *  | People                | ~ | somtest .myshqoify.com                                                                               |   |   |
| ₽  | Channels              | ~ | Connection name<br>Give your connection a name                                                       |   |   |
|    | Workspaces            | ~ |                                                                                                    |   |   |
| Ð  | Objects and rules     | ~ |                                                                                                    |   |   |
| 17 | Apps and integrations | ^ |                                                                                                    |   |   |
|    | Apps                  |   |                                                                                                    |   |   |
|    | Zendesk Support apps  |   |                                                                                                    |   |   |
|    | Channel apps          |   |                                                                                                    |   |   |
|    | Integrations          |   |                                                                                                    |   |   |
|    | Integrations          |   | Cancel Connect                                                                                       |   |   |
|    | Conversations         |   |                                                                                                    |   |   |

Fill in Connection name

Note: Connection name can only contain letters (a-z), numbers (0-9), and whitespaces ()

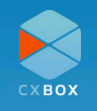

|          | X                     | Ś | d3v-cxboxstaging                                                                                     | 80 | ? | * |
|----------|-----------------------|---|----------------------------------------------------------------------------------------------------|----|---|---|
| ŧ        | Home                  |   |                                                                                                    |    |   |   |
| 0        | Recently viewed       | ~ | Apps and integrations > integrations > Shopity > connect<br>Shopify Integration Setup                |    |   |   |
| ٩        | Search Admin Center   |   |                                                                                                    |    |   |   |
| Ħ        | Account               | ~ | snopity storerront domain<br>Enter your Shopify storefront domain to connect to your Zendesk account |    |   |   |
| *        | People                | ~ | somtest .myshopify.com                                                                               |    |   |   |
| ₽        | Channels              | ~ | ✓ Valid entry Connection name                                                                        |    |   |   |
|          | Workspaces            | ~ | Give your connection a name Somtest                                                                  |    |   |   |
| <b>£</b> | Objects and rules     | ~ | ⊘ Valid entry                                                                                        |    |   |   |
| ##       | Apps and integrations | ^ |                                                                                                    |    |   |   |
|          | Apps                  |   | ,                                                                                                    |    |   |   |
|          | Zendesk Support apps  |   |                                                                                                    |    |   |   |
|          | Integrations          |   | <b></b>                                                                                              |    |   |   |
|          | Integrations          |   | Cancel Connect                                                                                       |    |   |   |
| r.       | Conversations         |   |                                                                                                    |    |   |   |

#### Click blue button to initiate connection

|            | X                                                                            |   | d3v-cxboxstaging                                                                                                    | 88 | ? | * |
|------------|------------------------------------------------------------------------------|---|----------------------------------------------------------------------------------------------------|----|---|---|
| A          | Home                                                                         |   |                                                                                                    |    |   |   |
| 0          | Recently viewed                                                              | ~ | Apps and integrations > Integrations > Shopify Shopify New connection                                                       |    |   |   |
| ٩          | Search Admin Center                                                          |   | Allow agents to view orders in Support, Chat, and Sunshine. Control the visibility of the<br>Web Widget on your storefront. |    |   |   |
| 用          | Account                                                                      | ~ |                                                                                                    |    |   |   |
| *          | People                                                                       | ~ | Somtest<br>somtest.myshopify.com                                                                                            |    |   |   |
| ₽          | Channels                                                                     | ~ | Configure                                                                                                    |    |   |   |
|            | Workspaces                                                                   | ~ |                                                                                                    |    |   |   |
| <b>£</b>   | Objects and rules                                                            | ~ |                                                                                                    |    |   |   |
| <b>#</b> # | Apps and integrations                                                        | ^ | •                                                                                                    |    |   |   |
|            | Apps<br>Zendesk Support apps<br>Channel apps<br>Integrations<br>Integrations |   |                                                                                                    |    |   |   |

### Click on "Configure" to modify preset settings

|            | X                                                                            | < | d3v-cxboxstaging                                                                             |                               |            | 88 | ? | 1 |
|------------|------------------------------------------------------------------------------|---|----------------------------------------------------------------------------------------------|-------------------------------|------------|----|---|---|
| ŧ          | Home                                                                         |   |                                                                                              |                               |            |    |   |   |
| 0          | Recently viewed                                                              | ~ | Apps and integrations > Integrations > Shopify > Sorntest<br>Sorntest                        | Γ                             | Disconnect |    |   |   |
| ٩          | Search Admin Center                                                          |   | Allow agents to view orders in Support, Chat, and Sunshine<br>Web Widget on your storefront. | Control the visibility of the |            |    |   |   |
| Ħ          | Account                                                                      | ~ | Sidahar ann                                                                                  |                               |            |    |   |   |
| *          | People                                                                       | ~ | Sidebar app for Support                                                                      | Co                            | onfigure   |    |   |   |
| ₽          | Channels                                                                     | ~ | ेत्र<br>Sunshine Sidebar app for Chat                                                        | Cr                            | onfigure   |    |   |   |
|            | Workspaces                                                                   | ~ | Settings                                                                                     |                               |            |    |   |   |
| 5          | Objects and rules                                                            | ~ |                                                                                              |                               |            |    |   |   |
| <b>1</b> . | Apps and integrations                                                        | ^ |                                                                                              |                               |            |    |   |   |
|            | Apps<br>Zendesk Support apps<br>Channel apps<br>Integrations<br>Integrations |   |                                                                                              |                               |            |    |   |   |
|            | Conversations                                                                |   |                                                                                              |                               |            |    |   |   |

#### Click on "Web Widget"

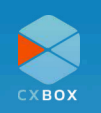

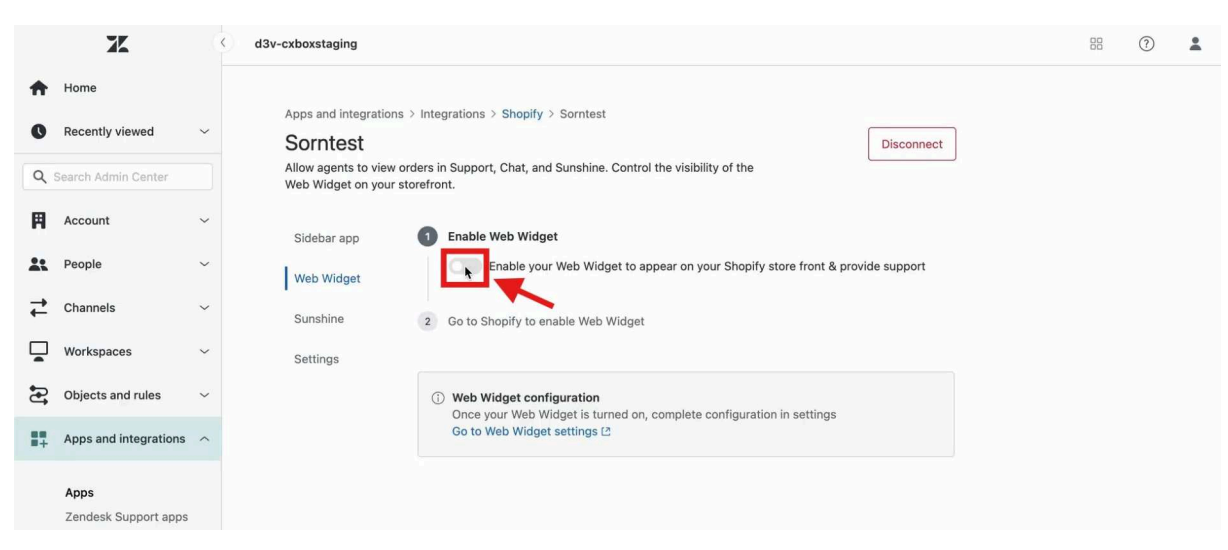

Click "Enable Web Widget"

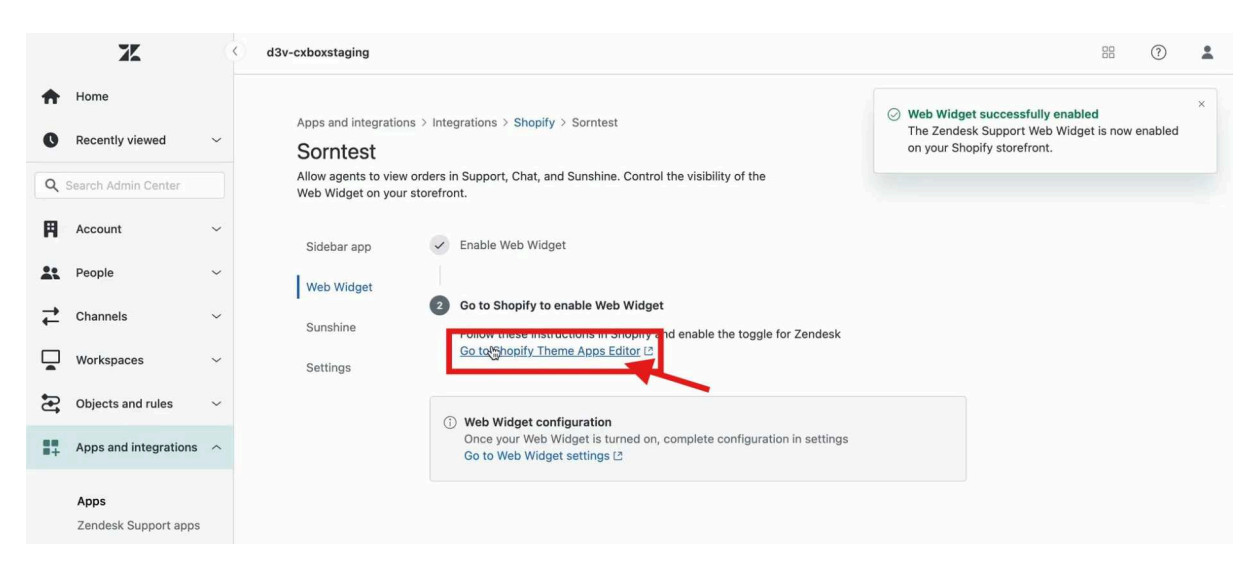

#### Click on "Go to Shopify Theme Apps Editor

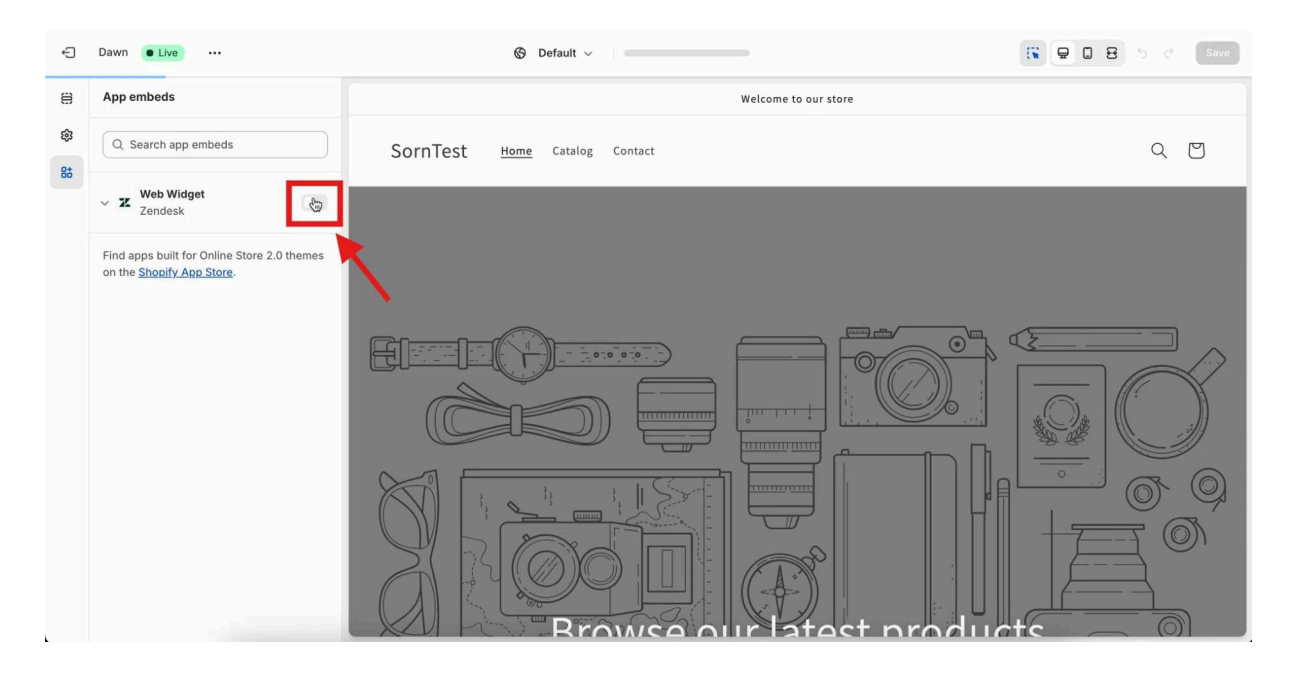

Click to enable Zendesk Web Widget

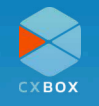

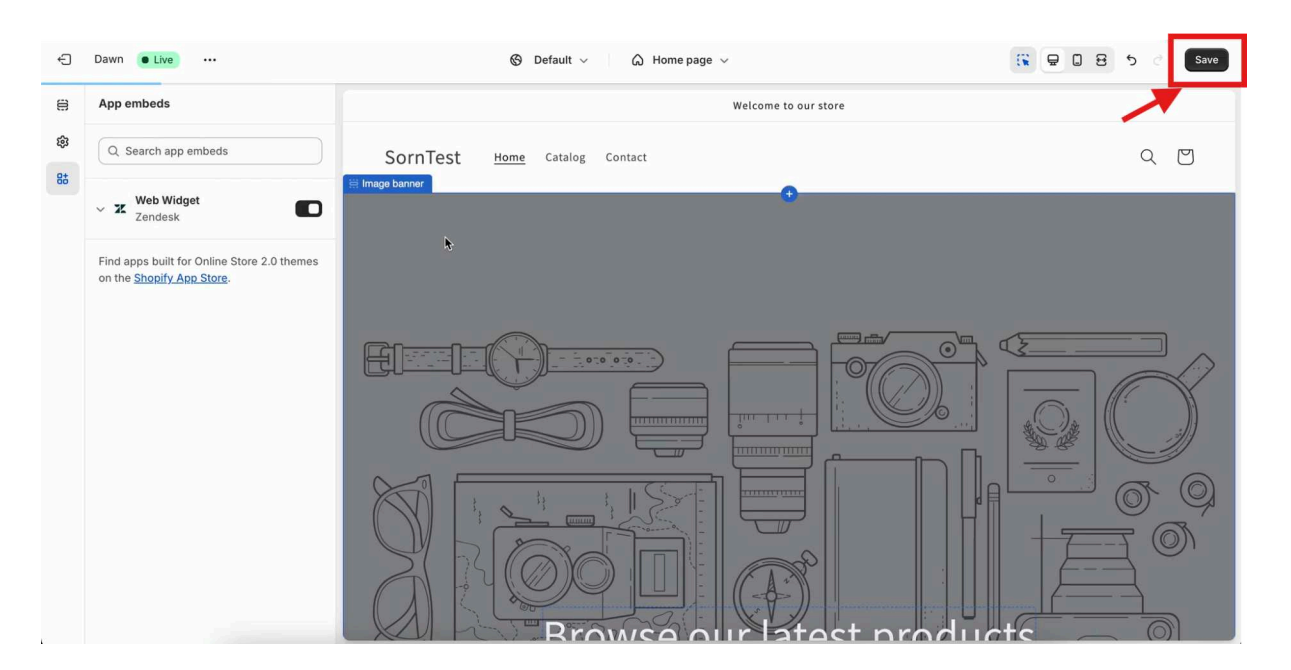

Click on button to save

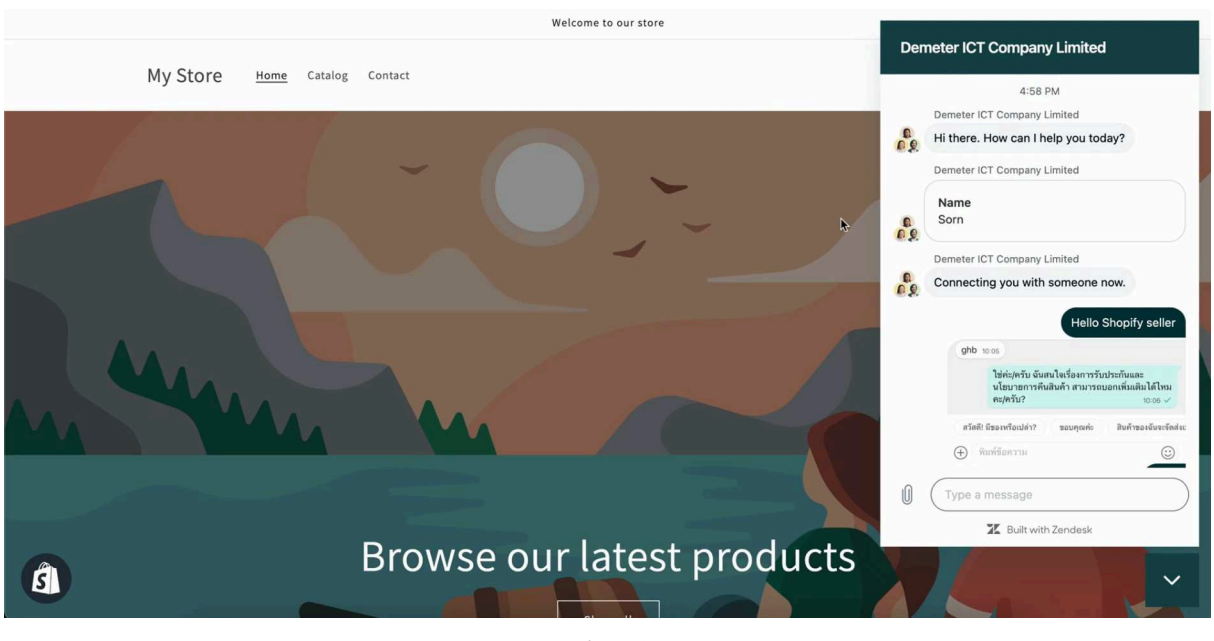

Starting Chat

If the web widget does not appear after you enable it, please refer to the next page for an alternative method to add the web widget using JavaScript code.

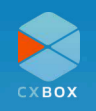

|    | ZK                    | 4 | d3v-cxboxstaging                                                                                                    |  |
|----|-----------------------|---|----------------------------------------------------------------------------------------------------|--|
| Ħ  | Home                  |   | Appe and integrations > Integrations > Shapify > Saratest                                                                |  |
| 0  | Recently viewed       | ~ | Sorntest The Zendesk Support Web Widget is now enabled on your Shoping storefront.                                       |  |
| ٩  | Search Admin Center   |   | Allow agents to view orders in Support, Chat, and Sunshine. Control the visibility of the Web Widget on your storefront. |  |
| Ħ  | Account               | ~ | Sidebar app 🖌 Enable Web Widget                                                                                          |  |
| *  | People                | ~ | Web Widget                                                                                                    |  |
| ₽  | Channels              | ~ | Sunshine Follow these instructions in Shorify and enable the tocole for Zendesk                                          |  |
|    | Workspaces            | ~ | Go to Shopify Theme Apps Editor (2)<br>Settings                                                                          |  |
| ₽  | Objects and rules     | ~ | Web Widget configuration                                                                                                 |  |
| 84 | Apps and integrations | ^ | Once your web Widget is turned on, complete configuration in settings<br>Go to Web Widget settings C                     |  |
|    | Apps                  |   |                                                                                                    |  |
|    | Zendesk Support apps  |   |                                                                                                    |  |
|    | Channel apps          |   |                                                                                                    |  |

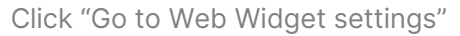

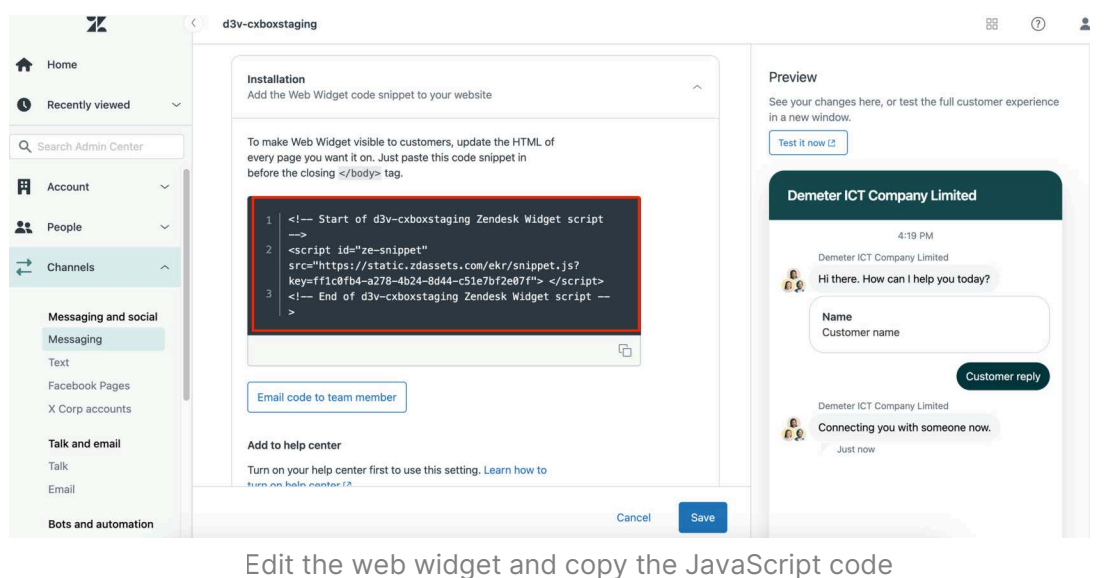

under "Installation" tab

Once you've copied the code, return to the Shopify website and select "Edit code" from the themes menu.

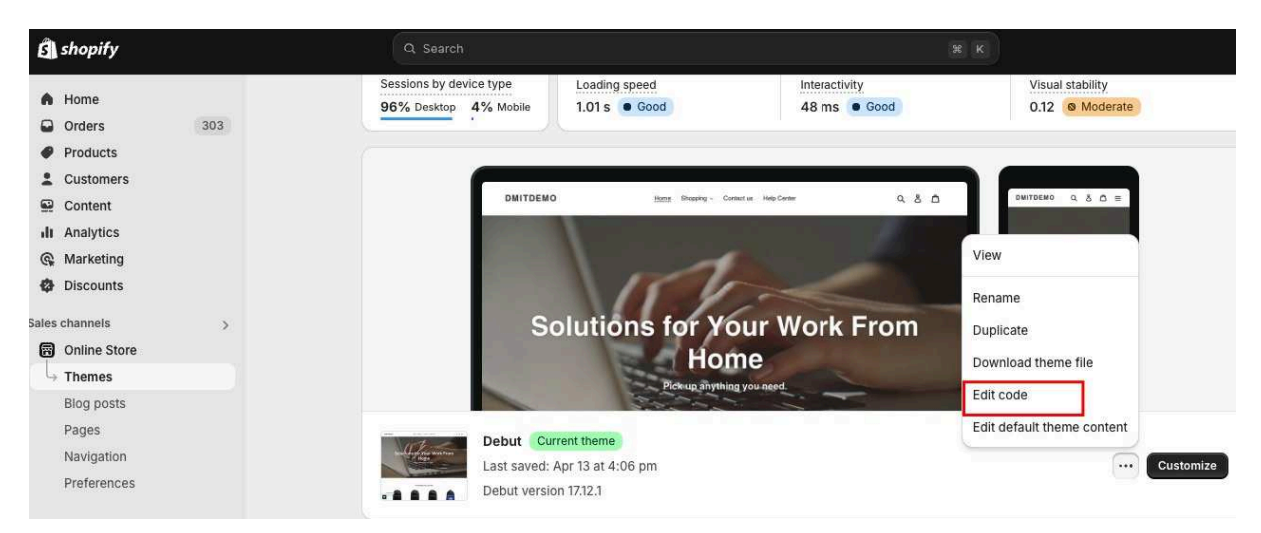

Add the following code:

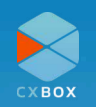

| Filter files       | layout/theme.liquid •                                                                                                    |                 |
|--------------------|----------------------------------------------------------------------------------------------------|-----------------|
| 🗅 layout           | Recent changes                                                                                                    | Format liquid v |
| + Add a new layout | Current V                                                                                                    |                 |
| > password.liquid  | <pre>1 <!DOCTYPE html>     2 &lt; chtml class="mo-js" lang="{{ request.locale.iso_code }}"&gt; 3 &lt; chead&gt;</pre>                                                                                                    |                 |
|                    | 4 Start of d3v-cxboxstaging Zendesk Widget script                                                                                                    |                 |
| 🗅 templates        | 5 <script.id="zesnippet".src="https: ekr="" snippet.is?key="fflc@fb4-a278-4b24-8d&lt;br" static.zdassets.com="">6 <!-- End of d3v-cxboxstaging Zendesk Widget script--><br/>7, <script></script></script.id="zesnippet".src="https:> |                 |

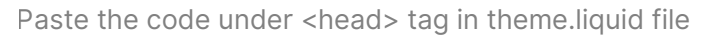

After adding the code, you will see the web widget on the website.

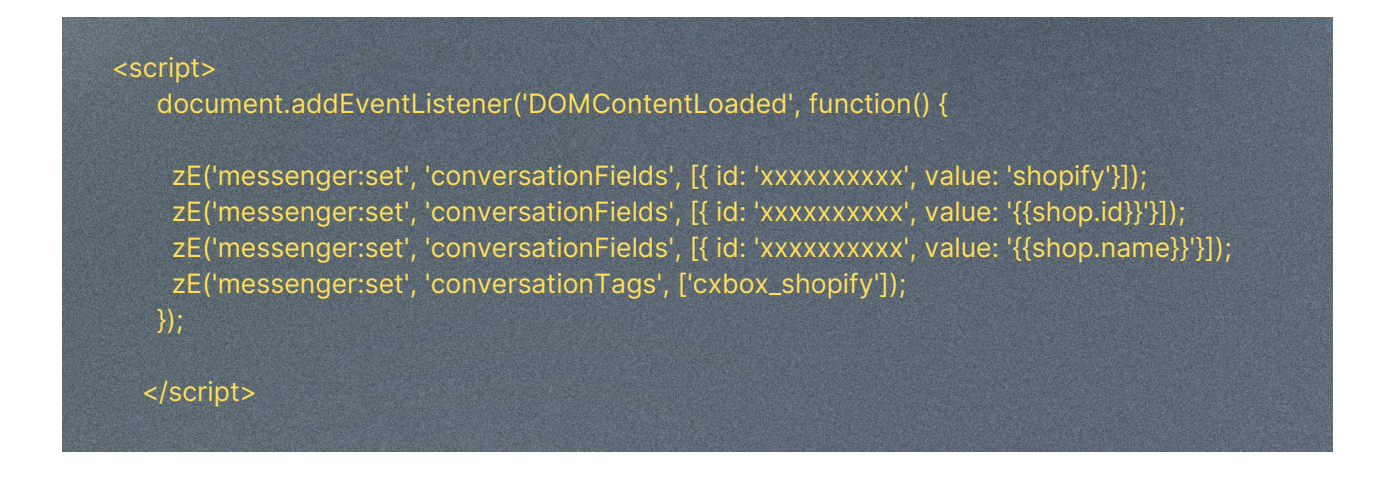

Next, copy the JavaScript code provided above and insert it into the theme.liquid file under <head> tag. Be sure to replace **xxxxxx** with the actual field ID number from Zendesk. Refer to the screenshot at the next page for reference.

xxxxxx for shopify id = cxbox\_platform field ID xxxxxx for shop.id = cxbox\_shop field ID xxxxxx for shop.name = cxbox\_shop\_name field ID

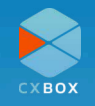

|     | X                       | 3 | d3v-cxboxstaging                                                                           |                                |                   |                 | 88             | 0         |
|-----|-------------------------|---|--------------------------------------------------------------------------------------------|--------------------------------|-------------------|-----------------|----------------|-----------|
| ŧ   | Home                    |   | Objects and rules > Tickets > Fields                                                       |                                |                   |                 |                |           |
| 0   | Recently viewed         | ~ | Fields<br>Add fields to get more details about ti<br>and customers in ticket forms Learn a | ckets. You can arrange these t | fields for agents |                 | Actions ~      | Add field |
| ٩ : | Search Admin Center     |   | and customers in ticket forms, ceaning                                                     |                                |                   |                 |                |           |
| Ħ   | Account                 | ~ | ٩                                                                                          |                                |                   |                 |                |           |
| *   | People                  | ~ | + Filter Active × Clear filter                                                             | s                              |                   |                 |                |           |
| ₽   | Channels                | ~ | Display name ≑                                                                             | Field ID 🗘                     | Туре С            | Date modified O | Tags ≎         |           |
|     |                         |   | Assignee                                                                                   | 30344251943705                 | Drop-down         | 3/25/2024       | Standard field | Edit      |
| -   | workspaces              | ~ | Customer Type                                                                              | 30344345015577                 | Drop-down         | 3/25/2024       | Custom field   | :         |
| 5   | Objects and rules       | ^ | cxbox_customer                                                                             | 33592011974937                 | Text              | 6/11/2024       | Custom field   | 1         |
|     | Tickets                 |   | cxbox_platform                                                                             | 33592012032025                 | Text              | 8/6/2024        | Custom field   | :         |
|     | Forms                   |   | cxbox_shop                                                                                 | 33592048568089                 | Text              | 8/6/2024        | Custom field   | 1         |
|     | Fields                  |   | cxbox_shop_name                                                                            | 33592011950617                 | Text              | 8/6/2024        | Custom field   | :         |
|     | Tags<br>Ticket statuses |   | Description                                                                                | 30344251937049                 | Multi-line        | 3/25/2024       | Standard field | Edit      |
|     | Settings                |   | Group                                                                                      | 30344251942425                 | Drop-down         | 3/25/2024       | Standard field | Edit      |

Replace xxxxx with the field ID number

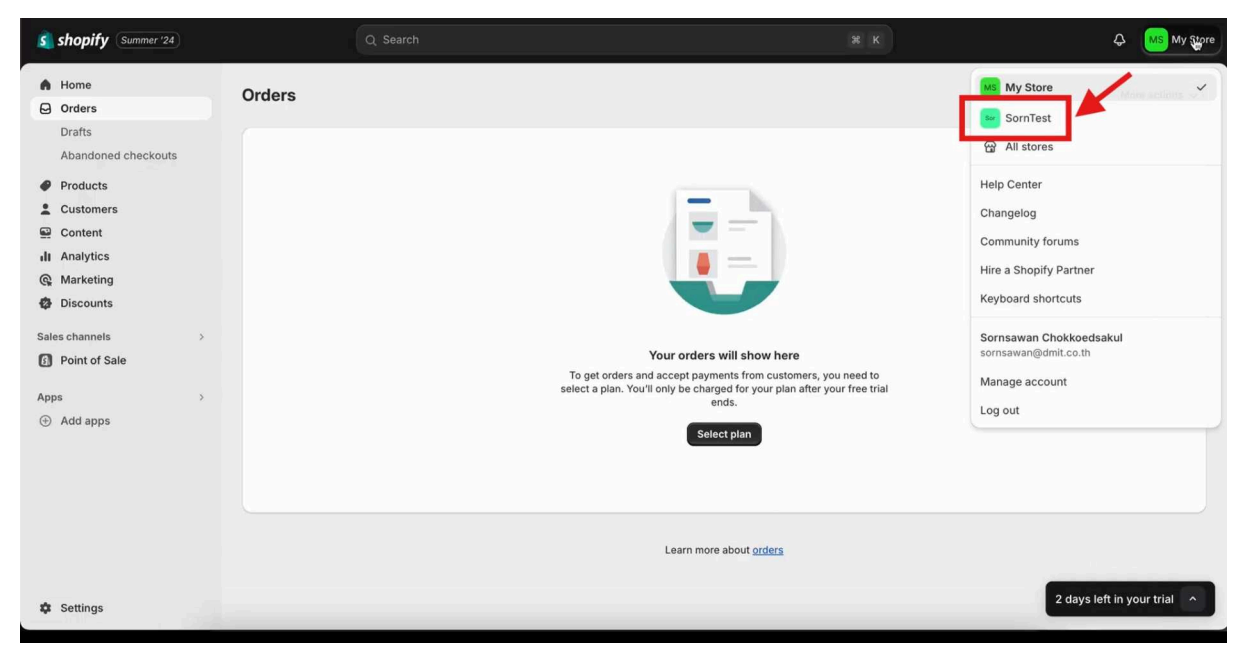

#### Click on Store

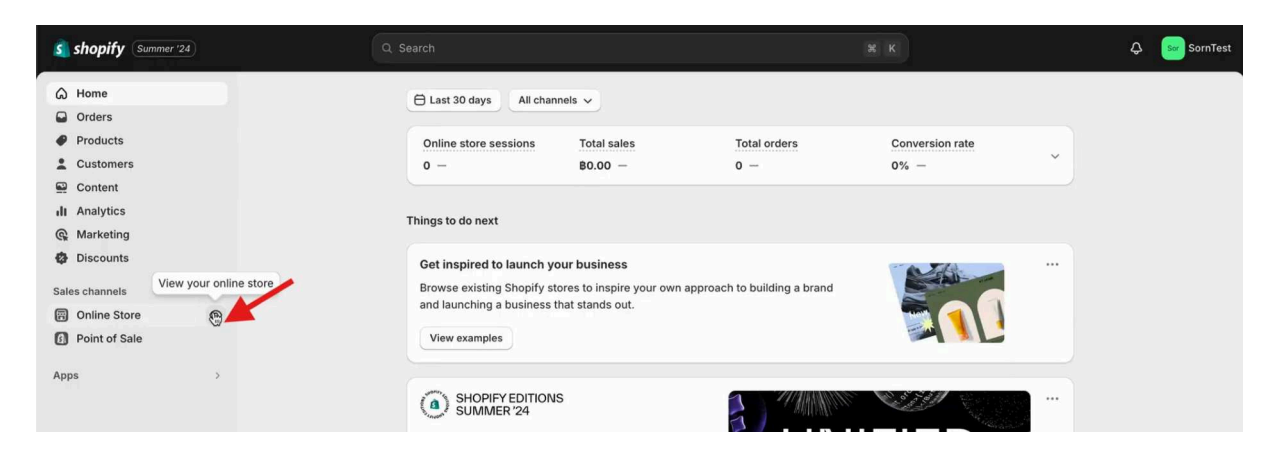

Click "View your online store"

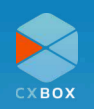

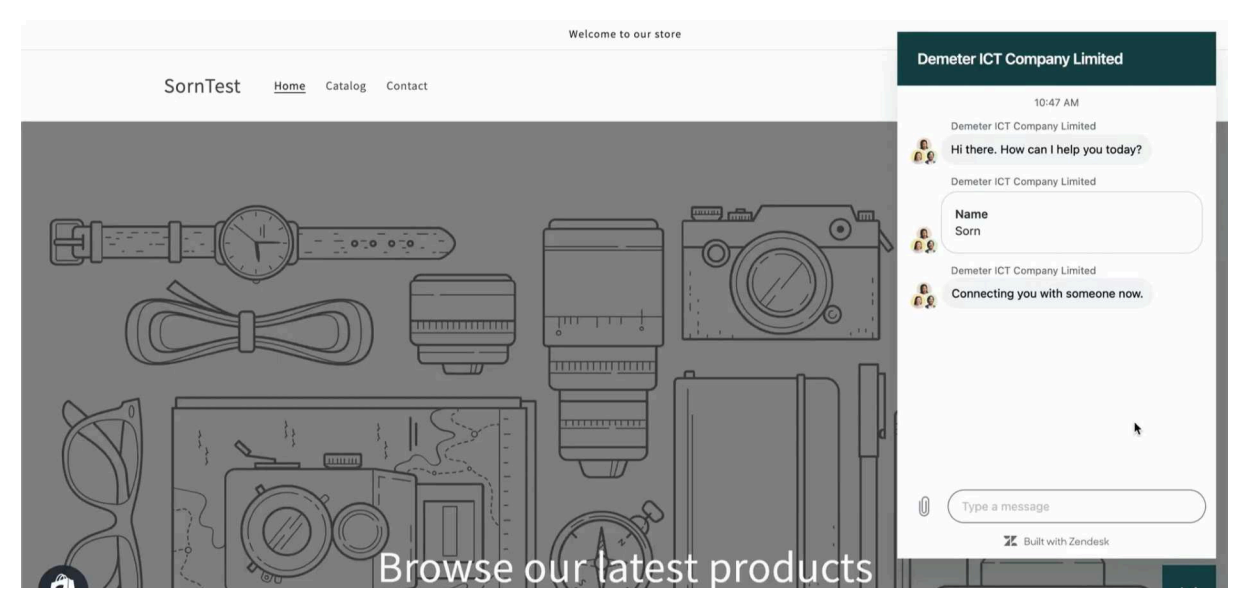

Demo: Start Chat

| 1. | ⊊ 😜 × 🖡                            | Incoming m<br>#213 | nessag × ( | Sornsawan Cho<br>hi | k ×   | Sorn - Lazada CX × + Add Q              | In queue                |                       | 8         |
|----|------------------------------------|--------------------|------------|---------------------|-------|-----------------------------------------|-------------------------|-----------------------|-----------|
| ♠  | Manua                              | C                  | Decent     | hundatad            | ticko | to                                      |                         |                       |           |
| 8  | views                              |                    | Recent     | liy upualeu         | licke | 15                                      |                         | Actions V             | Play      |
| •• | Your unsolved tickets              | 25                 | 🕴 Filter   |                     |       |                                         |                         |                       |           |
|    | Unassigned tickets                 | 132                | 6 tickets  |                     |       |                                         |                         |                       |           |
| Ħı | Rated tickets from the last 7 days | 0                  |            | Ticket status       | ID 🗘  | Subject                                 | Updated 🖨               | Requester 🗘           | Reques    |
|    | All unsolved tickets               | 165                |            | Now                 | #225  | Conversation with Sorn                  | loss than a minute age  | Sorn                  | loca tha  |
|    | Recently updated tickets           | 6                  |            | New                 | #225  | Conversation with Som                   | less trian a minute ago | 3011                  | less tria |
| al | Pending tickets                    | 0                  |            | Open                | #212  | Conversation with wx                    | 7 minutes ago           | wx                    | Jul 09    |
| *  | Recently solved tickets            | 0                  |            | Open                | #154  | Conversation with Wong Wei Xian         | 7 minutes ago           | Wong Wei Xian         | Jun 27    |
| ~  | [SAMPLE] Feature Inquiries         | 0                  |            | Open                | #47   | Sorn - Lazada CXBOX Demo                | 28 minutes ago          | Sorn                  | May 27    |
| 69 | [SAMPLE] Technical Inquiries       | 0                  |            | Open                | #224  | Conversation with Sorn                  | Yesterday 17:10         | Sorn                  | Yesterd   |
| G  | [SAMPLE] VIP Customers             | 0                  |            | New                 | #213  | Incoming message from user 100414320236 | Yesterday 14:44         | 100414320236_from laz | Jul 09    |
|    |                                    |                    |            |                     |       |                                         |                         |                       |           |

Find newly-assigned ticket under "Recently updated tickets"

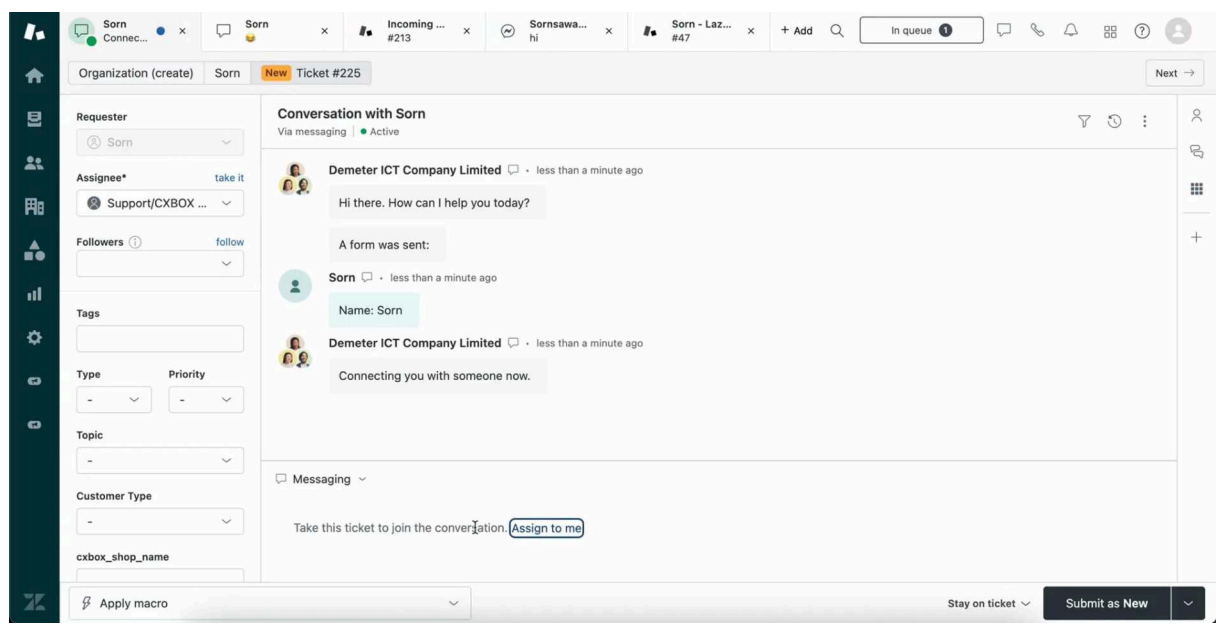

Find newly-assigned ticket

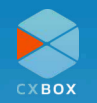

### Lazada

First, you have to register an account at <u>Lazada Open Platform</u> and create the applications called chat application and profile application. After that, please copy the keys from open platform account and just need to provide the profile key, profile secret, chat key and chat secret key in the CXBOX console. The next step is you may need to login into your seller account and authorize with CXBOX.

| Lazada<br>Service Provider Center | < Back to App Management                                                                                           |                                                                                                    |
|-----------------------------------|----------------------------------------------------------------------------------------------------|----------------------------------------------------------------------------------------------------|
| 🛧 Home                            | chat-app-production                                                                                                | Apply Offline                                                                                                    |
| Development                       | App Overview IP Whitelist Push Mechanism                                                                           |                                                                                                    |
| Operation                         | Basic Information ③                                                                                                | Advanced Information ③                                                                                                    |
| O Hicket System V                 | App Name: chat-app-production                                                                                      | App Category: In-house IM Chat                                                                                                    |
| <ul> <li>Setting ~</li> </ul>     | App Logo:<br>Callback URL: https://console.cxbox.io:8083/authentication-lazada-chat<br>Description: shop 2         | App Key: XXX<br>App Secret: View Reset<br>Sensitive Data Privilege: Mask Apply Unmask<br>App Status: Online<br>API Call Limit: 10000000/1 day |
|                                   | Authorization Information ③<br>Authorized Policy: Allow login users to authorize<br>Access Token Duration: 30 days | Authorized Page: Show Auth Page<br>Authorized Agreement: OAuth2.0 Server-side                                                                 |
|                                   | Refresh Token Duration: 180 days                                                                                   | Authorized User Limit: 300                                                                                                    |

#### Copy app key and app secret from Lazada Open Platform account

| APPS     Add Apps     X     Add Apps     X     Add Shop     CXBOX Upsell     App Profile     Key     Enter your app profile key     Key     App Profile     Enter your app profile secret |
|----------------------------------------------------------------------------------------------------|
| CXBOX Upsell App Profile Enter your app profile key Add Shop                                                                                                    |
| Commerce Report App Profile Enter your app profile secret                                                                                                    |
| Secret Status Setting                                                                                                    |
| App Chat Key Enter your app chat key                                                                                                    |
| Account App Chat Enter your app chat secret Secret                                                                                                    |
| Subscription Hollyla                                                                                                    |
| Support Save                                                                                                    |
| Sistarbeautyskin_Official<br>Demo123 ACTIVE Remove                                                                                                    |

User to key in their App Key & Secret

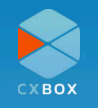

If you need assistance during the integration, kindly reach out to support@cxbox.io to share the required details such as your Lazada shop's seller ID, username & password, and open platform username & password to integrate with CXBOX application.

### Shopee

First, you have to register an account at <u>Shopee Open Platform</u> and create the application. After that, please copy the partner id, partner key and fill in into CXBOX console. The next step is you may need to login into your seller account and authorize with CXBOX.

| Shopee Open F         | Platform Console             |                            | Documentation | English ~ |      |
|-----------------------|------------------------------|----------------------------|---------------|-----------|------|
| App Management        | App List > CXBOX             |                            |               |           |      |
| Push Mechanism        | СХВОХ                        |                            |               | Delete    | Edit |
| Tools<br>Test Account | APP Key                      |                            |               |           |      |
| API Test Tool         | App Status                   | Online                     |               |           |      |
| API Access Log        | Test Partner_id              | 1119384                    |               |           |      |
| Push Log              | Test Partner Key 😾           |                            |               |           |      |
| API Calls Statistics  | Live Partner_id              | XXXXXXXXX                  |               |           |      |
| Ticket System         | Live Partner Key 🛩           |                            |               |           |      |
| Raise Ticket          | Live Partner Key Expire Time | 30/03/25 22:25 (UTC+07:00) |               |           |      |
| My Tickets            | Basic Information            |                            |               |           |      |
| Security              |                              |                            |               |           |      |
| Security Dashboard    | CHOX                         |                            |               |           |      |

#### Copy app partner\_id and app partner key from Shopee Open Platform account

| Схвох           |                                               |                            | 🗶 Hisornsawa | ndmit@gmail∨ |
|-----------------|-----------------------------------------------|----------------------------|--------------|--------------|
|                 | Add Apps                                      | ×                          |              |              |
| CXBOX Upsell    | App<br>Partner_id                             | Enter your app partner id  |              | Add Shop     |
| Commerce Report | App Partner<br>Key                            | Enter your app partner key |              | Setting      |
|                 |                                               | Save                       |              | Remove       |
| Subscription    | sornsa.<br>Sistarbeautyski                    | close                      |              | Remove       |
|                 | Hollyland Global (11)<br>ดีมีท<br>shinshop127 |                            |              | Remove       |
|                 |                                               | al 🧃 shinshop127           |              | Remove       |
|                 | Test demo Shopee                              |                            |              | -            |

User to key in their App Partner ID and Partner Key

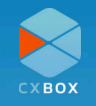

After adding the shop either Lazada, Shopee or Shopify, you have to add a Zendesk token inside the custom app.

Please contact the CXBOX team to get the token, and press in the token field.

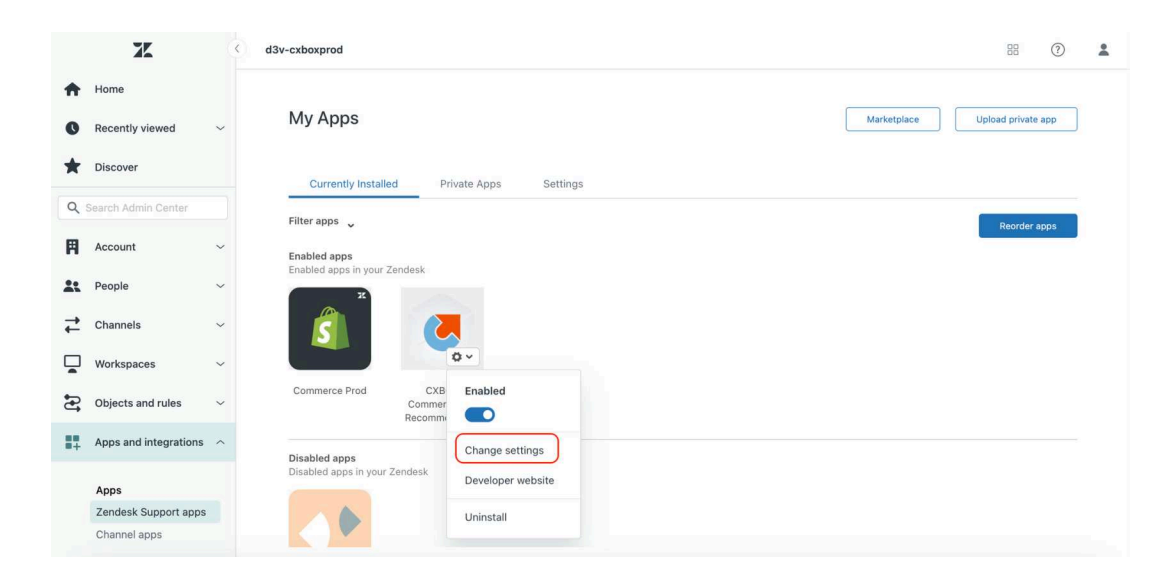

Go to the Zendesk admin center > Apps and integrations > Apps > Zendesk Support apps, and then click "Change settings" in the CXBOX Commerce and Recommendation app.

|    | X                     | 3 | d3v-cxboxprod                                                                                                    | 88 | ? | * |
|----|-----------------------|---|----------------------------------------------------------------------------------------------------|----|---|---|
| ŧ  | Home                  |   | Zendesk Marketplace                                                                                                |    |   |   |
| 0  | Recently viewed       | ~ |                                                                                                    |    |   |   |
| *  | Discover              |   | CXBOX Commerce and Recommendation<br>Seamless integration with eCommerce and personalized recommendation products. |    |   |   |
| ٩  | Search Admin Center   |   |                                                                                                    |    |   |   |
| Ħ  | Account               | ~ | App details                                                                                                    |    |   |   |
| *  | People                | ~ | Version: 1.0<br>Framework Version: 2.0<br>Installed: January 16, 2025                                              |    |   |   |
| ₽  | Channels              | ~ | Contact Us: support@cxbox.io<br>Location: Ticket                                                                   |    |   |   |
|    | Workspaces            | ~ | INSTALLATION                                                                                                    |    |   |   |
| 3  | Objects and rules     | ~ | Title                                                                                                    |    |   |   |
| 87 | Apps and integrations | ^ | CXBOX Commerce and Recommendation                                                                                  |    |   |   |
|    | Anns                  |   | token                                                                                                    |    |   |   |
|    | Zendesk Support apps  |   |                                                                                                    |    |   |   |
|    | Channel apps          |   | Enable role restrictions?                                                                                          |    |   |   |

If you need assistance during the integration, kindly reach out to support@cxbox.io to share the required details such as your Shopee shop's seller ID, username & password, and open platform username & password to integrate with CXBOX application.

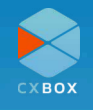

# **Search Order Information**

CXBOX Commerce serves not just as a reply function but also allows you to search for order information. This feature saves you time by eliminating the need to switch between platforms while communicating with customers.

For instance, if a customer asks about an order, you can easily check the product and user information in Zendesk using the CXBOX application and respond promptly.

### **Example 1: searching Shopify order**

1. A customer create an order in Shopify.

| SornTest                                                                                                    |                                                                  |                                                  |
|----------------------------------------------------------------------------------------------------|------------------------------------------------------------------|--------------------------------------------------|
| Confirmation #GP5UICTD8<br>Thank you, Vaishob!                                                                                                    | Pokémon Pikachu Hat<br>Rose gold                                 | \$190.00                                         |
| Yaowarat Chinar       PATHUM-WAN         Shipping address       Skipping address         Shipping address       Bangkok, Bangkok, Bangko | Subtotal (1 item)<br>Shipping<br>Estimated taxes<br><b>Total</b> | 8190.00<br>FREE<br>813.30<br>ТНВ <b>\$203.30</b> |
| Order details View account                                                                                                    |                                                                  |                                                  |

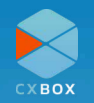

2. Customer sends a message on Shopify

|          |                    |                | Welcome to our store |                     |                                                                                                    |
|----------|--------------------|----------------|----------------------|---------------------|----------------------------------------------------------------------------------------------------|
| SornTest | Home Catalog Conta | act            |                      |                     | Demeter ICT Company Limited                                                                                                    |
| Accou    | Int                |                |                      |                     | Demeter ICT Company Limited<br>Hi there. How can I help you today?<br>Demeter ICT Company Limited<br>Name<br>Zhang San<br>Demeter ICT Company Limited<br>Connecting you with someone now. |
| ORDER    | DATE               | PAYMENT STATUS | FULFILLMENT STATUS   | TOTAL               | Just now                                                                                                    |
| #1004    | September 10, 2024 | Paid           | Unfulfilled          | 203.30 <b>B</b> THB |                                                                                                    |
|          |                    |                |                      |                     | 0 (Type a message<br>Built with Zendesk                                                                                                    |

3. The agent receives the ticket in Zendesk

| + Add                              |     |           |               |        |                                           |                  |                          | Q Conversations (0) | ₽ %         | 4 # 0      |
|------------------------------------|-----|-----------|---------------|--------|-------------------------------------------|------------------|--------------------------|---------------------|-------------|------------|
| Views                              | c   | Recent    | tly update    | ed tic | kets                                      |                  |                          |                     | Act         | ions ~ 🕑 P |
| Your unsolved tickets              | 33  | tilter    |               |        |                                           |                  |                          |                     |             |            |
| Unassigned tickets                 | 138 | 5 tickets |               |        |                                           |                  |                          |                     |             |            |
| Rated tickets from the last 7 days | 0   |           | Ticket status | ID ¢   | Subject                                   | Updated ₽        | Requester 0              | Requested 0         | Priority \$ | Assignee 0 |
| All unsolved tickets               |     | h         | New           | #260   | Conversation with Zhang San               | about 1 hour and | Zhang San                | Today 08:30         |             |            |
| Recently updated tickets           | 5   |           |               |        |                                           |                  | and g san                | iccoj conc          |             |            |
| Pending tickets                    | 0   |           | New           | #249   | Incoming message from user 100021725907   | about 1 hour ago | 100021725907_from lazada | Sep 05              |             |            |
| Recently solved tickets            | 0   |           | Open          | #251   | Conversation with Sornsawan Chokkoedsakul | Today 08:19      | Sornsawan Chokkoedsakul  | Thursday 16:38      |             | CXBOX Demo |
| [SAMPLE] Feature Inquiries         | 0   |           | Open          | #212   | Conversation with wx                      | Yesterday 10:40  | wx                       | Jul 09              |             | Wong       |
| [SAMPLE] Technical Inquiries       | 0   |           | Open          | #154   | Conversation with Wong Wei Xian           | Yesterday 10:40  | Wong Wei Xian            | Jun 27              |             | Wong       |
| [SAMPLE] VIP Customers             | 0   |           |               |        |                                           |                  |                          |                     |             |            |

4. The agent can search for the order information under "Order Information"

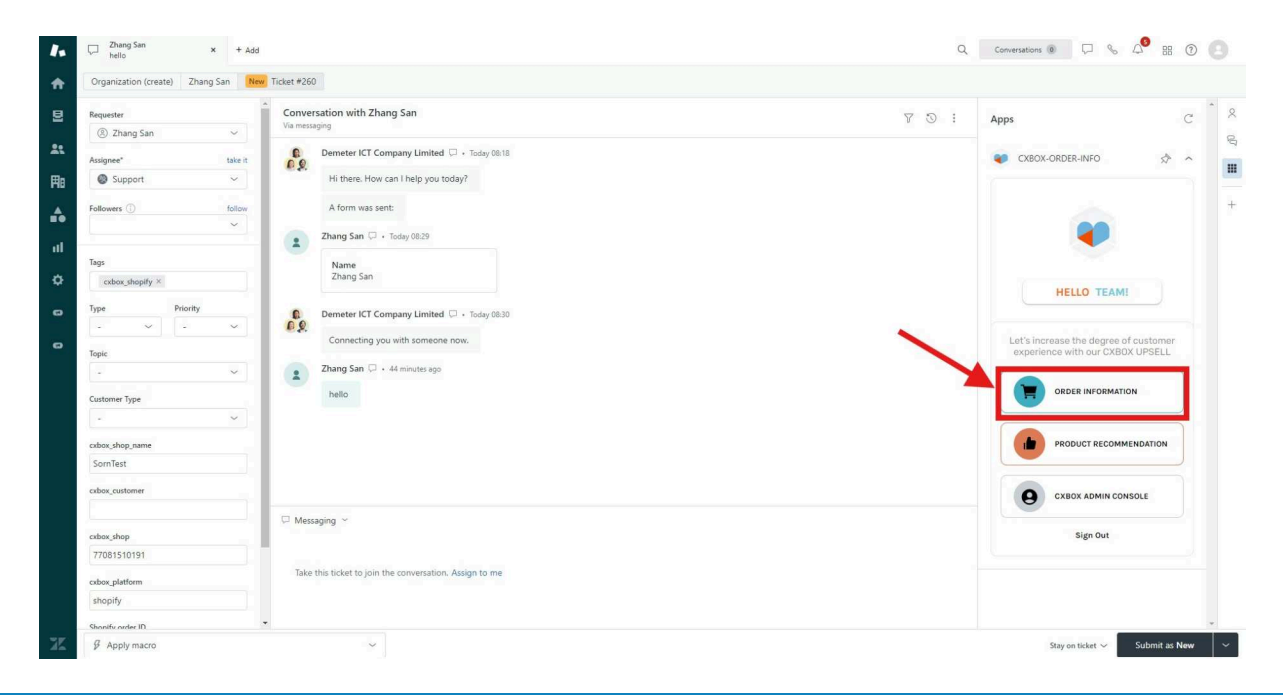

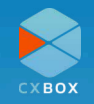

5. Agent can search the order information by using Customer Name, Order ID, phone number and email address.

| Requester                                                    | Conversation with Zhang San<br>Via messaging                                                                                                    | ♡ ③ : Apps                               |
|--------------------------------------------------------------|----------------------------------------------------------------------------------------------------|------------------------------------------|
| Assignee" take it<br>Support ~<br>Followers () follow        | Commeter ICT Company Limited  Company Limited  Company L | CREAK-ORDER-INFO 🖈                       |
| Tags<br>cubouthopify X<br>Type Priority<br>                  | Zhang San      Today 08:29      Name     Zhang San      Demeter ICT Company Limited      Today 08:30      Connecting you with someone now.                                                                                                    | Search ORDER<br>Search From<br>Search By |
| - ~<br>Customer Type<br>- ~ ~<br>cobox,shop,name<br>SornTest | Zhang San C - 43 minutes ego hello                                                                                                    | Q Zhang San<br>Search                    |
| cxbox_customer                                               | C Messaging ~                                                                                                    |                                          |
| 77081510191<br>cxbox_platform<br>shopify                     | Take this ticket to join the conversation. Assign to me                                                                                                    |                                          |

6. Agent is able to locate the order information of the order

| Organization (create) Zhang San | Ticket #260                                             |                                                   |                                 |
|---------------------------------|---------------------------------------------------------|---------------------------------------------------|---------------------------------|
| lequester                       | Conversation with Zhang San                             | T I Apps                                          |                                 |
| ⑧ Zhang San ∨                   | Via messaging                                           |                                                   |                                 |
| lssignee* take it               | Demeter ICT Company Limited C + Today 08:18             | CXBOX-ORDER                                       | R-INFO 🖈                        |
| Support ~                       | Hi there. How can I help you today?                     |                                                   |                                 |
| ollowers () follow              | A form was sent:                                        | C Order Info                                      | ormation                        |
| ×                               | Zhang San 🖓 + Today 08:29                               | C SE                                              | ARCH ORDER                      |
| ags                             | Name                                                    |                                                   |                                 |
| cxbox_shopify $\times$          | Zhang San                                               | Search from<br>Search by                          | SornTest<br>Order ID            |
| ype Priority                    | Demeter ICT Company Limited 🖓 + Today 08:30             | Customer Name                                     |                                 |
| • • •                           | Connecting you with someone now.                        | Vaishob Anand<br>Order Information<br>Order #1004 |                                 |
| opic                            |                                                         | Pokémon Pikachu H                                 | Hat - Rose gold                 |
| - ~                             | 2 Zhang San (J + 54 minutes ago                         | Price                                             | THB 190                         |
| ustomer Type                    | hello                                                   | Original Price<br>Discount                        | 24 190<br>190<br>0              |
| - *                             |                                                         | Payment Status                                    | Paid •                          |
| abox_shop_name                  |                                                         | Shipping Informat<br>Address : Vaishob            | tion<br>Anand,Bangkok, Thailand |
| SornTest                        |                                                         | Tel:<br>Delivery Status                           |                                 |
| box_customer                    |                                                         | Status :                                          |                                 |
|                                 | 🖓 Messaging 🗠                                           |                                                   |                                 |
| xbox_shop                       |                                                         |                                                   |                                 |
| 77081510191                     |                                                         |                                                   |                                 |
| kbox_platform                   | Take this ticket to join the conversation. Assign to me |                                                   |                                 |
| shopify                         |                                                         |                                                   |                                 |
| honify order ID                 | •                                                       |                                                   |                                 |

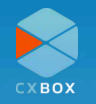

### Example 2: searching Lazada/Shopee order

Below example is using Lazada order ID to search in CXBOX application. However it will be the same for searching the Shopee order in CXBOX application.

1. A customer sends the order ID in Lazada.

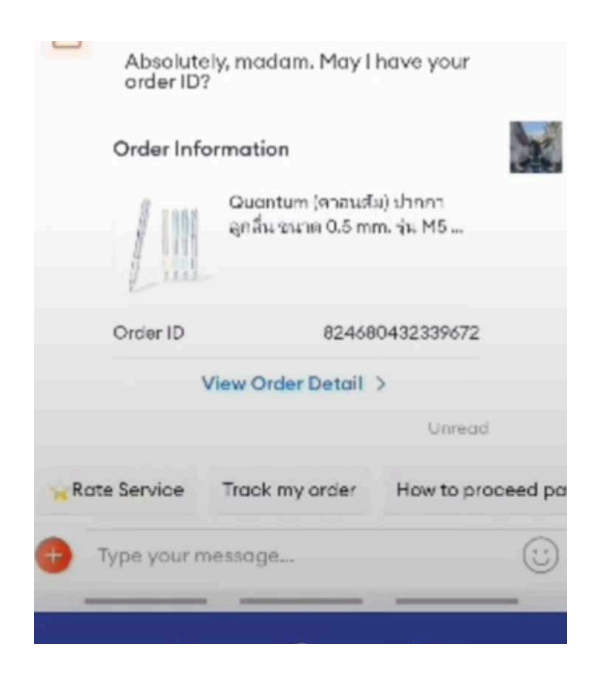

2. The agent receives the order ID in Zendesk's customer ticket.

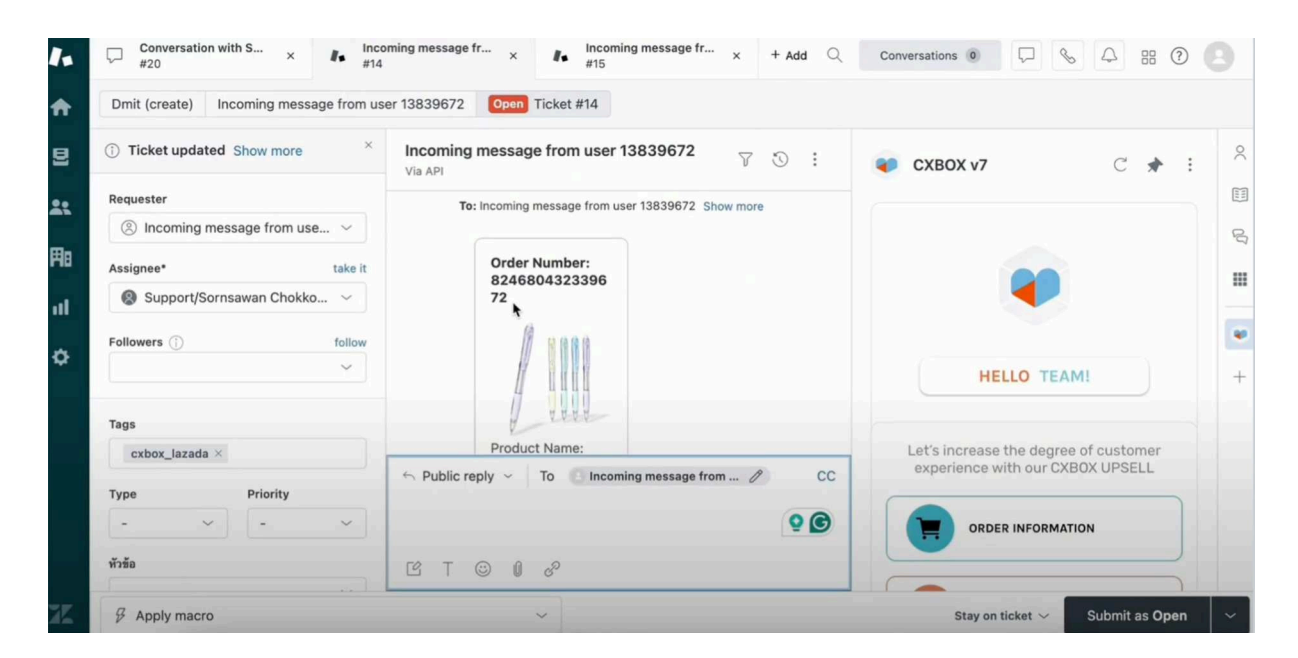

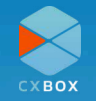

3. Agents can utilize the CXBOX application in Zendesk to look up order information

| To: Incoming message from user 13839672 Show more                          | ORDER INFORMATION       |   |
|----------------------------------------------------------------------------|-------------------------|---|
| Order Number:<br>8246804323396<br>72                                       | ← SEARCH ORDER          |   |
|                                                                            | Search From<br>wBFC2jF9 | • |
| Product Name:                                                              | Search By<br>Order ID   |   |
| <ul> <li>← Public reply ~ To Incoming message from </li> <li>CC</li> </ul> | 824680432339672         |   |

4. Agents can review order details and product information within the CXBOX application

| Search from wBFC2jF9<br>Search by Order ID                  |
|-------------------------------------------------------------|
| Customer Name         S************************************ |
| Address : S**********************************               |
|                                                             |

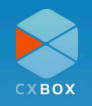

5. The agent replies back to the customer in CXBOX's side chat.

| Incoming message from user 13839672                                                                                                    | Search from wBFC2jF9<br>Search by Order ID                                                                                                    |
|----------------------------------------------------------------------------------------------------|----------------------------------------------------------------------------------------------------|
| <ul> <li>API</li> <li>Quantum (คายนพม)<br/>ปากกาลูกลิ่ม ขนาด<br/>0.5 mm. รุ่น M5<br/>Maxx Klean</li> <li>Sornsawan Chokkoedsakul less than a minute ago<br/>Assign</li> <li>To: Incoming message from user 13839672 Show more</li> <li>Thank you for providing your order ID. We will ensure that<br/>all the pens in your order are green. Is there anything else<br/>we can assist you with today?</li> </ul> | Customer Name<br>Structure       J         Order Information<br>Order 824680432339672         Quantum (ตวอนตัม) ปากกาลูกลื่น ขนาด 0.5 mm. รุ่น M5<br>Maxx Klean<br>Quantity         Ouantity         Price         THB 100         Created : 01/03/2024         Shipping Fee Original         THB 25         Original Price         THB 100         Discount         THB 00         Discount         THB 00         Discount         THB 00         Discount         THB 00         Discount         THB 00         Discount         THB 00         Discount         THB 00         Discount         THB 00         Discount         THB 00         Discount         THB 00         Price         THB 00         Discount         THB 00         Discount         THB 00         Original Price         THB 00         Discount         THB 00         Discount         THB 00         Discount         T |
| ← Public reply ← To S Incoming message from Ø CC                                                                                                    | Bang Rak, 10500, Thailand<br><b>Tel :</b> 66*******82                                                                                                    |
| € T © 0 %                                                                                                    |                                                                                                    |

6. The customer receives the reply in Lazada chat.

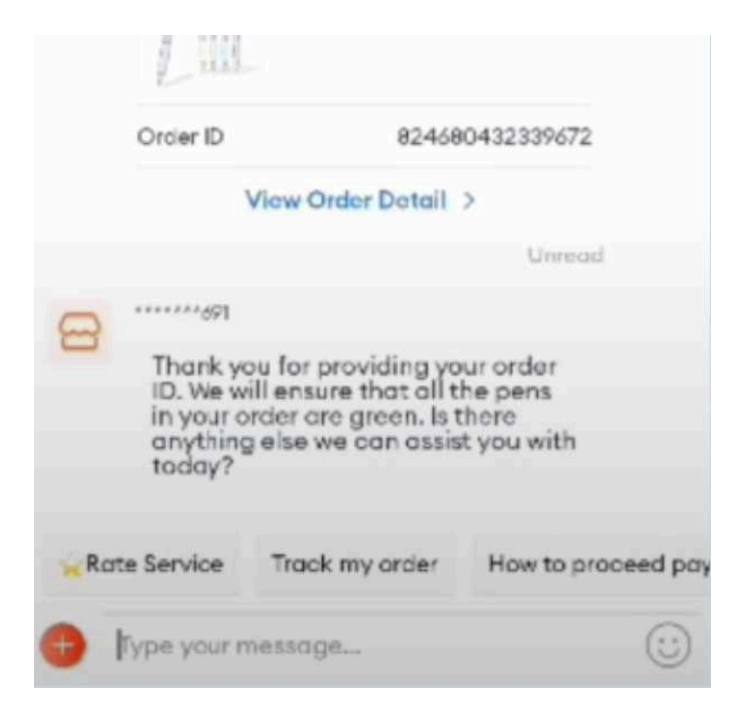

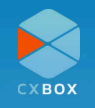

# FAQs

Q1: What should I do if I encounter an error during integration?

**A1:** Ensure that all API keys and credentials are correctly entered. If the issue persists, contact support at support@cxbox.io.

Q2: How do I reset my password?

**A2:** Click on "Forgot Password" on the login page, and follow the instructions to reset your password.

# **CXBOX's Products**

Discover more about how CXBOX can enhance your business's customer service. Visit our <u>website</u> for additional resources or contact our <u>support team</u> for personalized assistance.

On the Zendesk Marketplace, we offer two products under the CXBOX brand:

### **CXBOX** Commerce

- Centralizes all eCommerce customer inquiries, making it easier than ever to respond promptly and efficiently.
- Able to integrate with eCommerce platform such as Lazada and Shopee.

#### **Key Features:**

- One-stop shop for all eCommerce customer inquiries.
- Able to interact with customers in real time via every channel on a single platform
- · Rapidly verify customer order details

### **CXBOX Commerce - Shopify**

• Able to search the order information within Zendesk

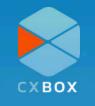

### **CXBOX Hub**

- Deliver personalized broadcasts in social media channels at once
- Able to understand customer engagement and retention with powerful insights

### **Key Features:**

- Segmentation function for targeted campaigns
- Seamless communication with customers outside Zendesk
- Switchboard function for seamless transition between Zendesk and CXBOX Hub platforms, ensuring smooth conversation flow with customers.

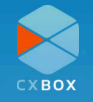